#### 1 检查系统硬件配置

#### 1.1 初始化 CMM

第一次登录 CMM 时,会自动进入初始化界面。

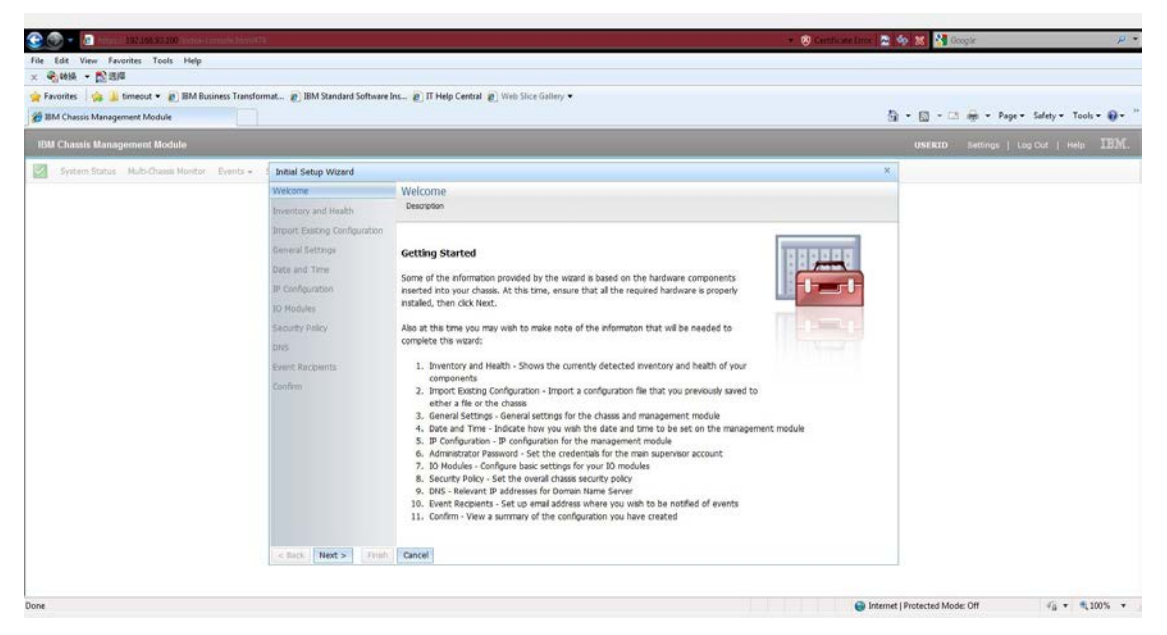

| 2 4 All Aller / 182108 33100 Testol- Lamane Ministra                           | + 🥹 Certhone Inco                                                                                                    | 🔁 🏘 🐹 🎦 Google 🛛 🔎                         |
|--------------------------------------------------------------------------------|----------------------------------------------------------------------------------------------------|--------------------------------------------|
| ile Edit View Favorites Tools Help<br>c 全,转转 + 於道輝                             |                                                                                                    |                                            |
| 👷 Favorites 🛛 🎪 🎍 timeout 🔹 🔊 IBM Business Transformat 🔊 IBM Standard Software | Ins 😰 IT Help Central 😰 Web Slice Gallery 💌                                                                                                    |                                            |
| BM Chassis Management Module                                                   |                                                                                                    | 🗿 = 🔯 - 🗁 👼 = Page = Safety = Tools = 📦 =  |
| IBM Chassis Management Module                                                  |                                                                                                    |                                            |
| System Status Hulti-Chassi Horstor Events + 5 Initial Setup Wizord             |                                                                                                    | N.                                         |
| C: Welkome<br>Dreamary and Iosath                                              | Inventory and Health<br>their te currently detected mentary and health of your components                                                                                                    |                                            |
|                                                                                | Example the lat of your components below and confirm that all components are present and have a normal health status.           Health status         Active events           Deloce Name         Deloce Type           Health status         Bay           Machine Type         Say           Machine Type         Say           Machine Type         Say           Machine Type         Say           Machine Type         Say           Machine Type         Say |                                            |
| ne                                                                             |                                                                                                    | nternet   Protected Mode: Off 🛛 🖓 + 🔩 100% |

| The fift View Excepter Table Meth                                                                                                    | 1                             |                              |                                |                    |       |                   | * 🛞 Cantificati        | a tomor 1 👷 | 🥱 🐰 😭 Google              | P          |
|----------------------------------------------------------------------------------------------------|-------------------------------|------------------------------|--------------------------------|--------------------|-------|-------------------|------------------------|-------------|---------------------------|------------|
|                                                                                                    |                               |                              |                                |                    |       |                   |                        |             |                           |            |
| Favorites                                                                                                    | rmat. 🔊 IBM Standard Software | Ins_ @ IT Help Central @     | Web Slice Gallery •            |                    |       |                   |                        |             |                           |            |
| and the state of the second state of the second state of the secon |                               |                              |                                |                    |       |                   |                        | 2           | * 10 - 10 - Parer Salet   | Tools . Dr |
|                                                                                                    |                               |                              |                                |                    | _     |                   |                        | 6           |                           |            |
| IBM Chassis Management Module                                                                                                    |                               |                              |                                |                    |       |                   |                        |             | USEKID Settings   Log Out |            |
| System Status Hulti-Chaese Nonitor Events -                                                                                                    | Initial Setup Wizard          |                              |                                |                    |       |                   |                        | ×           |                           |            |
|                                                                                                    | @ Wekome                      | Weicome Inventory and Health |                                |                    |       |                   |                        |             |                           |            |
|                                                                                                    | Inventory and Health          | Shows the currently detected | d inventory and health of your |                    |       |                   |                        |             |                           |            |
|                                                                                                    | Import Existing Configuration |                              |                                |                    |       |                   |                        |             |                           |            |
|                                                                                                    | General Setteros              | Examine the list of your co  | emponents below and con        | frm that all compo | nents | are present and h | ave a normal health st | tatus.      |                           |            |
|                                                                                                    | Date and Time                 |                              |                                |                    |       |                   |                        |             |                           |            |
|                                                                                                    | IF Configuration              | Health status Active ex      | vents                          |                    |       |                   |                        |             |                           |            |
|                                                                                                    | 30 Modules                    | Daries Name                  | Davies Trac                    | Marine Chabur      | Des   | Hashing Tong      | Cardial Mumber         |             |                           |            |
|                                                                                                    | Security Policy               | SN#Y0118G253030              | Management Module              | El Normal          | 1     | waching type      | Y011BG253030           |             |                           |            |
|                                                                                                    | DNS                           | Standby MM                   | Management Module              | Normal             | 2     |                   | Y011BG24H02S           |             |                           |            |
|                                                                                                    | Event Receients               | node01                       | Blade                          | Normal             | 1     |                   | Y0118G26801M           |             |                           |            |
|                                                                                                    | Confirm                       | node02                       | Blade                          | Normal             | 2     |                   | YL101126100H           |             |                           |            |
|                                                                                                    |                               | node03                       | Blade                          | Normal             | 3     |                   | Y0118G25P086           |             |                           |            |
|                                                                                                    |                               | node04                       | Blade                          | Normal             | 4     |                   | Y011BG25R058           |             |                           |            |
|                                                                                                    |                               | node05                       | Blade                          | Normal 🔛           | 5     |                   | Y011BG25R0CD           |             |                           |            |
|                                                                                                    |                               | node07                       | Blade                          | Normal 2           | 7     |                   | YL101127G008           |             |                           |            |
|                                                                                                    |                               | Power Module 1               | Power Module                   | Normal Normal      | 1     |                   | ZK10811CX00F           |             |                           |            |
|                                                                                                    |                               | Power Module 2               | Power Module                   | Normal Normal      | 2     |                   | ZK10811CX004           |             |                           |            |
|                                                                                                    |                               | Power Module 3               | Power Module                   | Normal Normal      | 3     |                   | ZK108121B02D           |             |                           |            |
|                                                                                                    |                               | Power Module 4               | Power Module                   | Normal             | 4     |                   | 2K10811CP00W           |             |                           |            |
|                                                                                                    |                               | Power Module 5               | Power Module                   | Normal Normal      | 5     |                   | ZK10811CP01C           |             |                           |            |
|                                                                                                    | < Back Next > First           | Cancel                       |                                |                    |       |                   |                        |             | -                         |            |
|                                                                                                    |                               |                              |                                |                    |       |                   |                        |             |                           |            |
|                                                                                                    |                               |                              |                                |                    |       |                   |                        |             |                           |            |

| The process () Show     Show     S      | Slice Gallery •<br>entory and health of you<br>onents below and cor<br>s<br>"oner twouse<br>Power Module<br>Power Module | ur components<br>inferm that all compo<br>memory that all compo<br>inferm that all compo<br>inferm that all compo<br>inferm that all components<br>inferm that all components<br>inferm that all components | onents are prese                                                                                                    | ent and have a normal health stat                                                                                                    | 2 .<br>×                                                                                                    | • 🔯 • 🗷 🚋 • Fage • Safety • Teols •<br>UNECO Settings   Log Out   Help                                                                                                    |
|----------------------------------------------------------------------------------------------------|----------------------------------------------------------------------------------------------------|----------------------------------------------------------------------------------------------------|----------------------------------------------------------------------------------------------------|----------------------------------------------------------------------------------------------------|----------------------------------------------------------------------------------------------------|----------------------------------------------------------------------------------------------------|
| ventory and Health<br>test the currently detected invi<br>amme the last of your compo-<br>tivest mounts of the second of<br>the second of the second of the<br>Power Module 5 of the                                                                                                    | entory and health of you<br>onents below and col<br>s<br>"Oner mouse<br>Power Module<br>Power Module                     | ur components<br>nfirm that all components                                                                                                    | pnents are press                                                                                                    | ent and have a normal health stat                                                                                                    | () ·                                                                                                    | ■ Some Settinger   Log Out   Help                                                                                                    |
| ventory and Health<br>hous the ourently detected inv<br>amme the list of your compi<br>leakth status<br>I wate movide 2<br>Power Module 5<br>Fower Module 5                                                                                                    | entory and health of you<br>onents below and col<br>s<br>oner mouse<br>Power Module<br>Power Module                      | ur components<br>nfirm that all compo-                                                                                                    | onents are prese                                                                                                    | ent and have a normal health state                                                                                                    | us.                                                                                                    | UNERTO Settings   Log Out   Help                                                                                                    |
| ventory and Health<br>new the currently detected mu<br>amine the list of your compo-<br>leath status Active events<br>vent module 4 #<br>Power Module 5 #                                                                                                    | entory and health of you<br>onents below and cor<br>s<br>ower module<br>Power Module<br>Power Module                     | ur components<br>infirm that all components                                                                                                    | pnents are prese                                                                                                    | ent and have a normal health stat<br>En roots notes<br>2x10611102000                                                                                                    | us.                                                                                                    |                                                                                                    |
| ventory and Health<br>hous the ournetly detected inv<br>amme the list of your compo-<br>leakh status Active events<br>i vents moving a first<br>Power Module 4 F<br>Power Module 5 F                                                                                                    | entory and health of you<br>onents below and cor<br>s<br>ower mousare<br>Power Module<br>Power Module                    | infirm that all components                                                                                                    | onents are prese                                                                                                    | ent and have a normal health stat                                                                                                    | us.                                                                                                    |                                                                                                    |
| each status Active event                                                                                                    | entory and health of you<br>onents below and cor<br>s<br>ower second<br>Power Module<br>Power Module                     | infirm that all components                                                                                                    | pnents are prese                                                                                                    | ent and have a normal health stat                                                                                                    | ut.                                                                                                    |                                                                                                    |
| amine the list of your compo<br>lealth status Active event<br>yours society of the<br>Power Module 5 F                                                                                                    | onents below and cor<br>s<br>ower wouse<br>Power Module<br>Power Module                                                  | nfirm that all compo                                                                                                    | onents are press                                                                                                    | ent and have a normal health stat                                                                                                    | us.                                                                                                    |                                                                                                    |
| ealth status Active events<br>robust status Active events<br>robust status Active events<br>Power Module 4 F<br>Power Module 5 F                                                                                                    | onents below and con<br>s<br>ower would<br>Power Module<br>Power Module                                                  | nfirm that all compo                                                                                                    | onents are prese                                                                                                    | ent and have a normal health stat                                                                                                    | us.                                                                                                    |                                                                                                    |
| Power Module 4 Power Module 5 F                                                                                                    | s<br>Ower woodue<br>Power Module<br>Power Module                                                                         | Normal                                                                                                    | 4                                                                                                    | 2K1001210020                                                                                                    |                                                                                                    |                                                                                                    |
| Power Module 4 Power Module 5 F                                                                                                    | s<br>Ower Module<br>Power Module                                                                                         | Normal                                                                                                    | 4                                                                                                    | 2K10811CP00W                                                                                                    | *                                                                                                    |                                                                                                    |
| Power Module 5 F                                                                                                    | Power Module                                                                                                    | Normal                                                                                                    | 4                                                                                                    | 2K1001210020                                                                                                    |                                                                                                    |                                                                                                    |
| PowerModule 4 F<br>PowerModule 5 F                                                                                                    | Power Module<br>Power Module                                                                                             | Normal                                                                                                    | -4                                                                                                    | 2K10811CP00W                                                                                                    |                                                                                                    |                                                                                                    |
| Power Module 5                                                                                                    | Power Module                                                                                                    | COMPANY AND ADDRESS OF                                                                                                    | 12                                                                                                    |                                                                                                    |                                                                                                    |                                                                                                    |
| The control of a short of the state of the state of the s |                                                                                                    | Normal 17                                                                                                    | 5                                                                                                    | 2K10911CP01C                                                                                                    |                                                                                                    |                                                                                                    |
| Power Module 6 F                                                                                                    | Power Module                                                                                                    | Peormax (                                                                                                    | 0                                                                                                    | 2K10011CX00G                                                                                                    |                                                                                                    |                                                                                                    |
| Cooling Device 1 C                                                                                                    | Cooling Device                                                                                                    | E Normal                                                                                                    | 1                                                                                                    | 1K10JPC3L125                                                                                                    |                                                                                                    |                                                                                                    |
| Cooling Device 2                                                                                                    | Cooling Device                                                                                                    | E Normal                                                                                                    | 2                                                                                                    | VX10 IPECN260                                                                                                    |                                                                                                    |                                                                                                    |
| Cooling Device 4                                                                                                    | Cooling Device                                                                                                    | Normal                                                                                                    | 4                                                                                                    | YK10JPRRM172                                                                                                    |                                                                                                    |                                                                                                    |
| Cooling Device 5                                                                                                    | Cooling Device                                                                                                    | Normal                                                                                                    | 5                                                                                                    | YK10JPC35236                                                                                                    |                                                                                                    |                                                                                                    |
| Cooling Device 6                                                                                                    | Cooling Device                                                                                                    | Normal                                                                                                    | 6                                                                                                    | YK10JPC3L108                                                                                                    |                                                                                                    |                                                                                                    |
| Cooling Device 7 0                                                                                                    | Cooling Device                                                                                                    | Normal                                                                                                    | 7                                                                                                    | YK10JPC39218                                                                                                    |                                                                                                    |                                                                                                    |
| Cooling Device 8                                                                                                    | Cooling Device                                                                                                    | Normal                                                                                                    | 8                                                                                                    | VK10JPBC7122                                                                                                    | 8                                                                                                    |                                                                                                    |
| Cooling Device 9 0                                                                                                    | Cooling Device                                                                                                    | Normal                                                                                                    | 0                                                                                                    | YK10JPBC7115                                                                                                    |                                                                                                    |                                                                                                    |
| Cooling Device 10                                                                                                    | Cooling Device                                                                                                    | Normal                                                                                                    | 10                                                                                                    | YK10JPC35295                                                                                                    |                                                                                                    |                                                                                                    |
| IO Module 1                                                                                                    | O Module                                                                                                    | Normal                                                                                                    | 1                                                                                                    | Y250VT215294                                                                                                    |                                                                                                    |                                                                                                    |
| Con<br>Con<br>Con<br>Con<br>IO II                                                                                                    | Aling Device 7<br>Aling Device 8<br>Aling Device 9<br>Aling Device 10<br>Adule 1                                         | Vilng Device 7 Cooling Device<br>Vilng Device 8 Cooling Device<br>Vilng Device 9 Cooling Device<br>Vilng Device 10 Cooling Device<br>Iodule 1 IO Module                                                     | Ning Device 7 Cooling Device 2 Normal<br>Ning Device 8 Cooling Device 2 Normal<br>Ning Device 9 Cooling Device 3 Normal<br>Ning Device 1 Cooling Device 2 Normal<br>Iodule 1 IO Module 2 Normal | sing Device 7     Cooling Device     Minmal     7       sing Device 8     Cooling Device     Minmal     8       sing Device 9     Cooling Device     Minmal     9       sing Device 10     Cooling Device     Minmal     10       nodef 1     ID Module     Minmal     1 | Sing Device 7         Cooling Device         Normal         7         YK10JPC30218           Sing Device 8         Cooling Device 9         Selemp 2         W110JPC1122         Selemp 2           Sing Device 9         Cooling Device 9         Selemp 2         W110JPC1112         Selemp 2           Sing Device 9         Cooling Device 9         Selemp 2         Selemp 2         Selemp 2           Sing Device 10         Selemp 2         Selemp 2         Selemp 2         Selemp 2           Selemp 2         Selemp 2         Selemp 2         Selemp 2         Selemp 2           Selemp 2         Selemp 2         Selemp 2         Selemp 2         Selemp 2           Selemp 2         Selemp 2         Selemp 2         Selemp 2         Selemp 2           Selemp 2         Selemp 2         Selemp 2         Selemp 2         Selemp 2           Selemp 2         Selemp 2         Selemp 2         Selemp 2         Selemp 2 | Ning Device 7         Cosing Device 10         Normal         7         NK10JPC3218         I           Ning Device 8         Cosing Device 10         Remail         8         YK10JPC1722         I         I           Ning Device 9         Cosing Device 10         Remail         8         YK10JPC17155         I         I           Ning Device 10         Cosing Device 10         Remail         10         YK10JPC3264         I         I           Induit 1         IO Module         Rismail         1         Y250Y1215224         + |

| File Edit View Envorites Tools Help                | 1                             | • 😵 Centinute Inter                                                                                                    | A 🗶 🚰 Geople 🤌                          |
|----------------------------------------------------|-------------------------------|----------------------------------------------------------------------------------------------------|-----------------------------------------|
| × 号 HHA • 武道库                                      |                               |                                                                                                    |                                         |
| 🙀 Favorites 🛛 🎪 🕌 timeout 🔹 🔊 IBM Business Transfo | rmat 🔊 IBM Standard Software  | les                                                                                                    |                                         |
| 2 IIM Chassis Management Module                    |                               | 5                                                                                                    | 🔹 🛐 = 🖂 🚔 = Page = Safety = Tools = 📦 = |
| IBM Chassis Management Module                      |                               |                                                                                                    | USERID Settings   Log Out   Help IBM.   |
| System Status Hulti-Chasse Nonitor Events -        | Initial Setup Wizard          | x                                                                                                    |                                         |
|                                                    | @ Welcome                     | Import Existing Configuration                                                                                                    |                                         |
|                                                    | Diventory and Health          | To facilitate your task of setting up the management module, you can import a configuration file that you previously saved to either a file or the<br>chassis. Importing a configuration will automatically fill in the fields of this wizard with the appropriate values. |                                         |
|                                                    | Import Existing Configuration |                                                                                                    |                                         |
|                                                    | General Settings              | If this is your first time setting up a chassis, you will not have a configuration file to import. These files are useful as a backup of<br>your management module settings, or for configuring multiple chassis. To create a configuration file, you can use the main     |                                         |
|                                                    | Date and Time                 | console under Mgt Hodule Management -> Configuration.                                                                                                    |                                         |
|                                                    | IF Configuration              | Upload configuration file:                                                                                                    |                                         |
|                                                    | 30 Modules                    | Browse for file                                                                                                    |                                         |
|                                                    | Security Policy               | Decode with passphrase                                                                                                    |                                         |
|                                                    | DNS                           |                                                                                                    |                                         |
|                                                    | Event Recpients               |                                                                                                    |                                         |
|                                                    | Confern                       |                                                                                                    |                                         |
|                                                    |                               |                                                                                                    |                                         |
|                                                    |                               |                                                                                                    |                                         |
|                                                    |                               |                                                                                                    |                                         |
|                                                    |                               |                                                                                                    |                                         |
|                                                    |                               |                                                                                                    |                                         |
|                                                    |                               |                                                                                                    |                                         |
|                                                    |                               |                                                                                                    |                                         |
|                                                    | CONTRACTOR OF THE OWNER       | Care I                                                                                                    |                                         |
|                                                    | I a mark a mark >             | Lene                                                                                                    | 10                                      |
|                                                    |                               |                                                                                                    |                                         |
| one                                                |                               | Ge Internet                                                                                                    | t   Protected Mode: Off 🖉 🔹 🔩 100% 🔹    |

| File Edit View Favorites Tools Help                                                               | 1.                                                                                                    |                                                                           |                                                   | * 🥹 Cantinate Innor 🔛 🍫 1 | 👔 🚰 Geogle — 🖉 •                      |
|---------------------------------------------------------------------------------------------------|----------------------------------------------------------------------------------------------------|---------------------------------------------------------------------------|---------------------------------------------------|---------------------------|---------------------------------------|
| × その特徴 ・ 監護部<br>会 Favorites 協議 timeout ・ 変 服M Business Transfor<br>愛 服M Chassis Management Module | mat 😰 IBM Standard Software In                                                                                                    | s                                                                         | Web Slice Gallery •                               | g •                       | 🔄 - 🖂 🖶 + Page+ Safety+ Tools+ 📦+ '   |
| IBM Chassis Management Module                                                                     |                                                                                                    |                                                                           |                                                   |                           | INERED Settings   Log Cut   Help IBM. |
| System Status Hubi Chassis Monitor Events -                                                       | Initial Setup Wizard                                                                                                    |                                                                           |                                                   | ×                         |                                       |
|                                                                                                   | Welcome     Inventory and Health     Import Existing Configuration                                                                          | General Settings<br>General settings for the cha<br>Management module nam | osis and management module<br>ne [SN#Y01186253030 |                           |                                       |
|                                                                                                   | General Settings                                                                                                    | Chassis description                                                       | No Contact Configured                             |                           |                                       |
|                                                                                                   | Odd and Time<br>IP Configuration<br>IP Configuration<br>Sample Policy<br>DIS<br>Exerct Requests<br>Confirm<br>Confirm<br>Confirm<br>Confirm | Chases location<br>Renk ID<br>Levent U-poston<br>Unit height of chases    | He Location Configured                            |                           |                                       |
| Jone                                                                                              |                                                                                                    |                                                                           |                                                   | 😝 Internet   Prot         | ected Mode: Off                       |

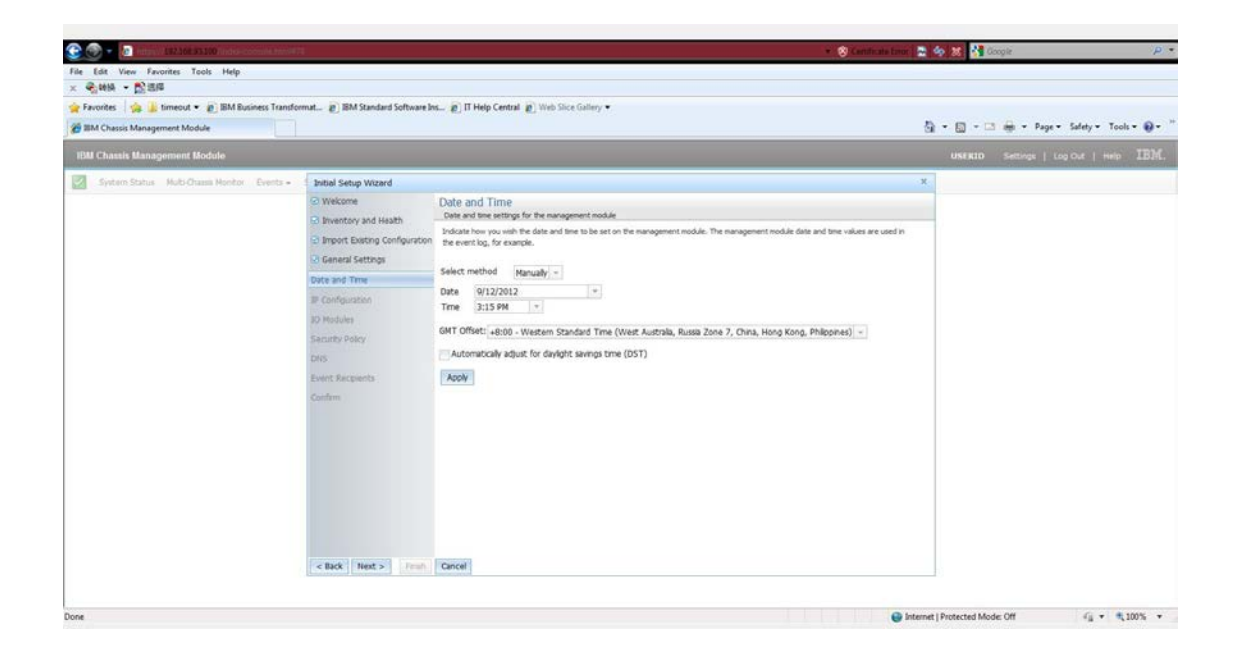

| Control France France Fr | mut 👩 IBM Standard Software Ins.                                                                                                    | (g) IT Help Central (g) Web Silce Gallery •                                                                                                    | 🦓 = 🛄 - 🖂 🚔 = Page= Safety= Took= 🗑 |
|----------------------------------------------------------------------------------------------------|----------------------------------------------------------------------------------------------------|----------------------------------------------------------------------------------------------------|-------------------------------------|
| BM Chassis Management Module                                                                                                    |                                                                                                    |                                                                                                    | USERID Settings   Log Out   Help IB |
| System Status Multi-Chassa Monitor Events •                                                                                                    | Initial Setup Wizard                                                                                                    |                                                                                                    | x                                   |
|                                                                                                    | Shortbay and Heath     Shortbay and Heath     Shortbatting Configuration     General Settings     Dates and Three     Dise Configuration     Shortbatting     Security Policy     Dise     Event Receiverts     Confirm         < Back     Heet > | Computational for the management model     Vortice     Vortice     Vortic |                                     |

| 🔆 💮 👻 💽 Harry - 1322364 533100 (Hereit Committee Committee Commit |                                                                                                    |                                                                                                    | 🔹 🛞 Cantificate Error 🕞 🍫 🐹 👬 Google 🥢 🖉 |
|----------------------------------------------------------------------------------------------------|----------------------------------------------------------------------------------------------------|----------------------------------------------------------------------------------------------------|------------------------------------------|
| lile Edit View Favorites Tools Help<br>《 梁·始终 - 記述問題                                                                                                    |                                                                                                    |                                                                                                    |                                          |
| Favorites 🛛 🙀 🏭 timeout 🔹 👜 IBM Business Transfor                                                                                                    | mat 😰 IBM Standard Software In                                                                                                    |                                                                                                    |                                          |
| BIM Chassis Management Module                                                                                                    |                                                                                                    |                                                                                                    | 🌆 = 🛅 = 🖂 🖶 = Page= Safety= Tools= 📦=    |
| IBM Chassis Management Module                                                                                                    |                                                                                                    |                                                                                                    | USERID Settings   Log Out   Help IBM.    |
| System Status Hulti-Chases Honitor Events -                                                                                                    | Initial Setup Wizard                                                                                                    |                                                                                                    | ×                                        |
|                                                                                                    | Welcome                                                                                                    | IP Configuration<br>P configuration for the management module                                                                                                    |                                          |
|                                                                                                    | C Inport Dating Configuration Grant Settings Date and Time Configuration D Notskey Sector Party DNS Event: Recystents Confirm  C stack: Next > Train | Hott anne     BisCG3FCF73FA       Borran name     BisCG3FCF73FA       Borran name     BisCG3FCF73FA       Borran name     BisCG3FCF73FA       Dirthe storafics with Dirs     BisCG3FCF73FA       Dirthe Brod     BisCG3FCF73FA       Dirthe Brod     BisCG3FCF73FA       Dirthe Brod     BisCG3FCF73FA       Dirthe Brod     BisCG3FCF73FA       Dirthe Brod     BisCG3FCF73FA       Dirthe Brod     BisCG3FCF73FA       Dirthe Storafies address information (brCFred)     BisCG3FCF73FA       Dirthe External address information (brCFred)     BisCG3FCF73FA       StatcF FAddress Stetting     BisCG3FCF73FA       Gateway address:     BisCG3FCF73FA |                                          |
|                                                                                                    |                                                                                                    |                                                                                                    |                                          |

| 👷 Favorites 🛛 🦕 🕌 timeout 👻 🔊 BM Business Transfor<br>🍘 BM Chassis Management Module | mat 🔊 IBM Standard Software In                  | ६ 😰 IT Help Central                   | Ø) Web Slice Gallery ▼ |                          |                                                |                                          |                             | 5 | • 🔯 - 🗅 🚔 - Page •    | Safety = Tools = 📦 = |
|--------------------------------------------------------------------------------------|-------------------------------------------------|---------------------------------------|------------------------|--------------------------|------------------------------------------------|------------------------------------------|-----------------------------|---|-----------------------|----------------------|
| Cotors Date: Not Ones Market                                                         | Testing Comes Mitchard                          |                                       |                        |                          |                                                |                                          |                             | × | USERID Settings   Log | ON HED TOTAL         |
| Callering Annorane Manager                                                           | Welcome     Welcome                             | IO Modules<br>Configure basic setting | s for your 10 modules  |                          |                                                |                                          |                             |   |                       |                      |
|                                                                                      | Import Existing Configuration  General Settings | Device Name                           | Health Status          | Enable<br>external ports | Enable<br>external<br>manag, over all<br>ports | Preserve new<br>IP cont on all<br>resets | Enable<br>Protected<br>Mode |   |                       |                      |
|                                                                                      | Date and Time                                   | IO Module 1                           | Normal                 | 54                       |                                                |                                          |                             | 1 |                       |                      |
|                                                                                      | D IP Configuration                              | IO Module 3                           | Normal                 | 122                      |                                                |                                          |                             |   |                       |                      |
|                                                                                      | 10 Modules                                      | IO Module 4                           | Normal 🔛               | 22                       |                                                |                                          |                             |   |                       |                      |
|                                                                                      | DNS<br>Event Recipients<br>Confirm              |                                       |                        |                          |                                                |                                          |                             |   |                       |                      |

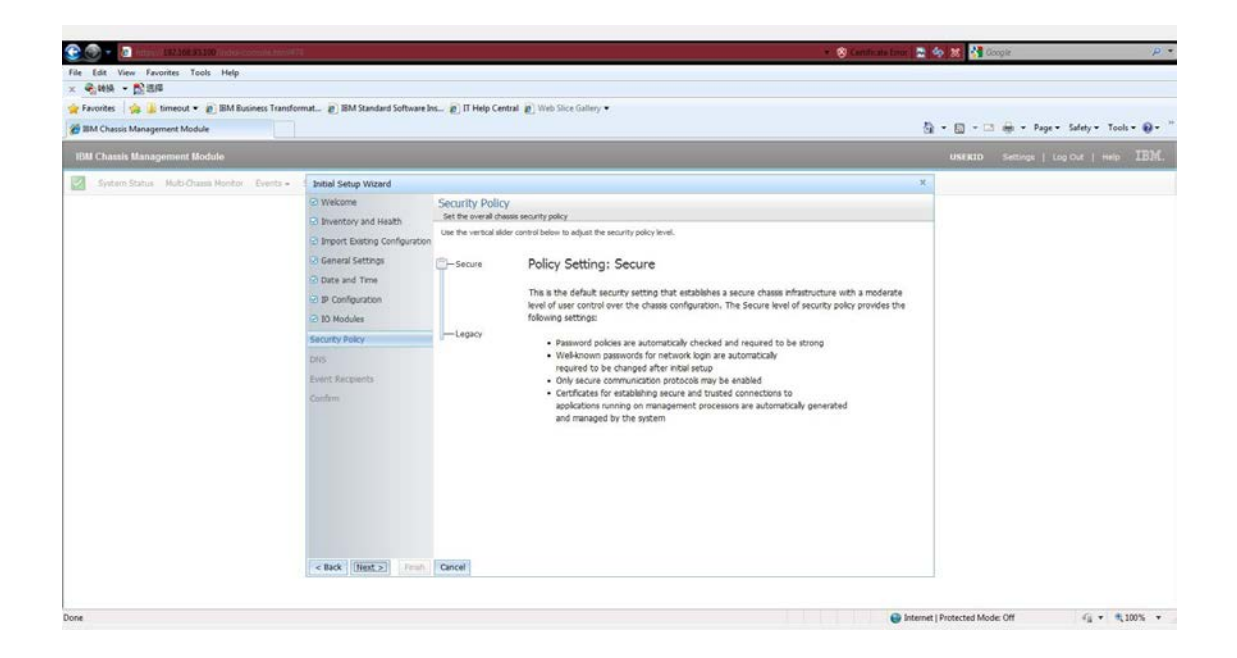

| 😪 💿 🔹 🗿 Happin 192466 93 500 ministration in the second |                                                                                                    |                                                                                                    | 💌 🧐 Cantificate Enror 🔛 🍫 🗶 🚰 Gropie          | P                    |
|---------------------------------------------------------|----------------------------------------------------------------------------------------------------|----------------------------------------------------------------------------------------------------|-----------------------------------------------|----------------------|
| File Edit View Favorites Tools Help                     |                                                                                                    |                                                                                                    |                                               |                      |
| × 4000 - Digit                                          | . Smithed and                                                                                                    | Dimite case Press of the                                                                                                    |                                               |                      |
| What Charge Measurement Models                          | mat (C) low standard software p                                                                                                    | e E is seb centre E and accounty .                                                                                                    | 5 - 10 - 13 - 1 - 1 - 1 - 1 - 1 - 1 - 1 - 1 - | Salety * Tools * D * |
| and Chassis Management Mooue                            |                                                                                                    |                                                                                                    | 01 · 01 ·                                     | July P Tool - U      |
| IBM Chassis Management Module                           |                                                                                                    |                                                                                                    | USERID Settings   Log                         | OUT   Help IBM.      |
| System Status Multi-Chassis Honitor Events -            | Initial Setup Wizard                                                                                                    |                                                                                                    | ×                                             |                      |
|                                                         | <ul> <li>Westow Wilson</li> <li>Inventory and Health</li> <li>Import Dating Configuration</li> <li>Enter and Time</li> <li>Data and Time</li> <li>Decomposition</li> <li>Decomposition</li> <li>Decomposition</li> <li>Decomposition</li> <li>Decomposition</li> <li>Decomposition</li> <li>Decomposition</li> <li>Decomposition</li> <li>Decomposition</li> <li>Reset</li> <li>Event Recomposition</li> <li>Confirm</li> </ul> | DNS<br>Relevant P addresses for Consen time terver (200)<br>Selector DIS address type:<br>Proference DISS address type:<br>Prof<br>Send DDNS updates to these servers |                                               |                      |
| Done                                                    |                                                                                                    |                                                                                                    | Internet   Protected Mode: Off                | √g + €100% +         |

| le Edit View Favorites Tools Help                                                      |                                                                                                    | * 😒 Centricate It                                                                                                    | taman 🚉 🏟 🐹 🚮 Google | P                        |
|----------------------------------------------------------------------------------------|----------------------------------------------------------------------------------------------------|----------------------------------------------------------------------------------------------------|----------------------|--------------------------|
| < 🖓 MA - 🛱 BB                                                                          |                                                                                                    |                                                                                                    |                      |                          |
| 🔐 Favorites 🔄 🤧 🎍 timeout 🔹 😰 IBM Business Transfor<br>🚰 IBM Chassis Management Module | mat g] IBM Standard Software I                                                                                                    | es @ Π Help Central @ Web Shoe Gallery ♥                                                                                                    | 🗿 • 🗊 - 🗆 🖶 • Pag    | r = Safety = Tools = 🔞 = |
| IBM Chassis Management Module                                                          |                                                                                                    |                                                                                                    | USERID Settings      |                          |
| System Status Hulti-Chasse Honitor Events -                                            | Initial Setup Wizard                                                                                                    |                                                                                                    | ×                    |                          |
|                                                                                        | Vectore     Vectore     Invectory and leasth     Insectory and leasth     Insectory and leasth     Insectory and react     Decomposition     Decomposition     Decomposit | Event Recipients           Entry amal address           Simple Mail Transfer Protocol (SMTP) settings           Somple rise the P address or 100° a middel and configated, the hormane of a dened DHTP server. This will be used if you configate sets the server is a filled.           P address or host name:           SMTP E enal domain name: |                      |                          |

| ······································       |                                                    |                                                                                                    | <ul> <li>S Centrals 1</li> </ul>                            | anur 🔄 🏟 🐹 🚰 Google | P                         |
|----------------------------------------------|----------------------------------------------------|----------------------------------------------------------------------------------------------------|-------------------------------------------------------------|---------------------|---------------------------|
| e Edit View Favorites Tools Help             |                                                    |                                                                                                    |                                                             |                     |                           |
| Favorites internet • a BM Business Transform | nat 🔊 IBM Standard Software In                     | s_ @ IT Help Central @ Web Slice Gallery •                                                                          |                                                             |                     |                           |
| IIM Chassis Management Module                |                                                    |                                                                                                    |                                                             | 5 • 6 • • • • •     | ge • Safety • Tools • 📦 • |
| BM Chassis Management Module                 |                                                    |                                                                                                    |                                                             | USERID Settings     | Log Out   Help IBM        |
| System Status Multi-Chassis Honitor Events + | Initial Setup Wizard                               |                                                                                                    |                                                             | x                   |                           |
|                                              | @ Welcome                                          | Confirm                                                                                                    |                                                             |                     |                           |
|                                              | B Inventory and Health                             | View a summary of the configuration you have created                                                                |                                                             |                     |                           |
|                                              | Import Existing Configuration     General Settings | You have completed entry of all the information necess<br>network.                                                  | ary to get your chassis running and communicating with your |                     |                           |
|                                              | Date and Time                                      | Step 4 - General Settings                                                                                           |                                                             |                     |                           |
|                                              | D IP Configuration                                 |                                                                                                    | CH 4400 1 10 10 10 10 10 10                                 |                     |                           |
|                                              | ID Modules                                         | Chasse description:                                                                                                 | 500001186253030                                             |                     |                           |
|                                              | Security Policy                                    | Contact person:                                                                                                    | No Contact Configured                                       |                     |                           |
|                                              | O DNS                                              | Location:                                                                                                    | No Location Configured                                      |                     |                           |
|                                              | Event Recipients                                   | Rack ID:                                                                                                    |                                                             |                     |                           |
|                                              | Confirm                                            | Lowest U-position:                                                                                                  | 2                                                           |                     |                           |
|                                              | Contraint                                          | Unit height of chassis:                                                                                             | 10                                                          |                     |                           |
|                                              |                                                    | Step 5 - Date and Time                                                                                              |                                                             |                     |                           |
|                                              |                                                    | Select method:                                                                                                    | Manually                                                    |                     |                           |
|                                              |                                                    | Date:                                                                                                    | Wed Sep 12 00:00:00 UTC+0800 2012                           |                     |                           |
|                                              |                                                    | Time:                                                                                                    | 3:15 PM                                                     |                     |                           |
|                                              |                                                    | GMT Offset:<br>+8:00 - Western Standard Time (West Australia<br>Automatically adust for davioint savnos time (DST): | , Russia Zone 7, China, Hong Kong, Philippines)<br>Disabled |                     |                           |
|                                              |                                                    | NTP server host name and/or IP address:                                                                             | 192.168.88.178                                              |                     |                           |
|                                              | Contraction of the Contract                        | Synchronization frequency (minutes):                                                                                | 20                                                          | 2                   |                           |
|                                              | < Back Finsh                                       | Cancel                                                                                                    |                                                             |                     |                           |

| 👻 💮 🔻 🔯 helye (182.166.35.100 (network))                                                       |                                                                                                    |                                                         | 🔹 😵 Canthanalatara 🔜 🍖 🗶 👫 Google | P                         |
|------------------------------------------------------------------------------------------------|----------------------------------------------------------------------------------------------------|---------------------------------------------------------|-----------------------------------|---------------------------|
| File Edit View Favorites Tools Help                                                            |                                                                                                    |                                                         |                                   |                           |
| Pavorites a Interest • a BM Business Transformat. a BM Standard Softwa                         | re Ins                                                                                                    |                                                         |                                   |                           |
| @ IIM Chassis Management Module                                                                |                                                                                                    |                                                         | 🗿 = 👩 - 🖂 🖨 = Pag                 | je • Safety • Tools • 📦 • |
| IBM Chassis Management Module                                                                  |                                                                                                    |                                                         | USERID Settings                   | Log Cut   Help IBM.       |
| System Status Hubi Chassi Honkor Events - 5 Initial Setup Wizard                               |                                                                                                    |                                                         | - 2                               |                           |
| Velcome     Substance     Insure Device Configure     Substance Configure     Secure Configure | 10 Module 3 Enable protected mode:<br>10 Module 4 Enable external ports:<br>10 Module 4 Enable external rop-toric<br>10 Module 4 Enable external rop-conf. on all reset;<br>10 Module 4 Enable protected mode: | Disabled<br>Enabled<br>Disabled<br>Disabled<br>Disabled |                                   |                           |
| S Date and Tone<br>S JP Configuration<br>10 Modular                                            | Step B - Security Policy<br>Security Policy Level<br>Ste                                                                                                    | Secure                                                  |                                   |                           |
| Security Policy<br>DNS<br>Securit Recounts                                                     | Settings were successfully saved<br>Some changes will take effect aft                                                                                                    | f.<br>ter the next restart of the MM.                   |                                   |                           |
| Carlens                                                                                        | CK Cancel<br>Tertary ave unc:<br>Primary Divid DHS:<br>Secondary Divid DHS:<br>Tertary Divid DHS:                                                                                                    | 0::0<br>0::0<br>0::0<br>0::0                            |                                   |                           |
| < Box   mid.s   fit                                                                            | Step 10 - Event Recipients<br>E-mail address:<br>SMTP Server:<br>SMTP Domain<br>in Cancel                                                                                                    |                                                         |                                   |                           |
|                                                                                                |                                                                                                    |                                                         | Conternet   Deptertuel Moder (W   | £i • • 100% •             |

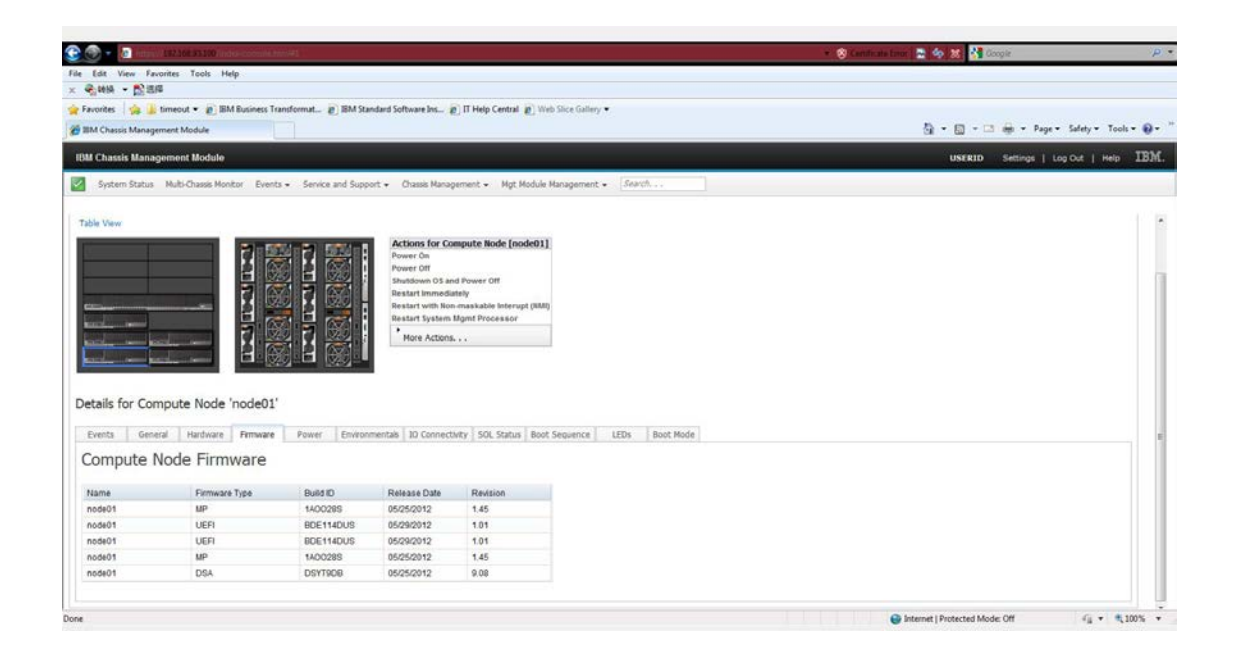

#### 1.2 检查系统硬件配置

登录 CMM,选择"Chassis Management">"Hardware Topology"

### 2 Green Light Check

检查硬件状态,各部分的 Firmware 等。

### 3 网络信息检查

检查各 CMM, FSM, 计算节点, SAN 交换机, V7000 等 IP 信息。

### 4 存储配置

#### 4.1 检查 SAN 交换机配置

登录 SAN 交换机,查看各计算节点的 WWN 是否已经被识别, zone 信息是否正确。

#### 4.2 V7000 存储初始化

使用默认 IP 登录 V7000

| Certificate Error: Navigation Blocked - Windows Internet Explorer |                                                                                                    |                                |                            |
|-------------------------------------------------------------------|----------------------------------------------------------------------------------------------------|--------------------------------|----------------------------|
| C C - 107.108.03.213                                              | <ul> <li>Stantic</li> </ul>                                                                                                    | ata tanan 🚡 🍫 🐹 🚰 Google       | P •                        |
| File Edit View Favorites Tools Help                               |                                                                                                    |                                |                            |
| × 49.699 - 12.518                                                 |                                                                                                    |                                |                            |
| 😭 Favorites   🎭 🕌 timeout 🔹 😰 IBM Business Transformat 😰 IBM      | Standard Software Ins (2) IT Help Central (2) Web Slice Gallery •                                                                                                    |                                |                            |
| Login - IIIM Storwize V7000                                       |                                                                                                    | ĝ • <u>□</u> • □ # • Þ         | ige • Safety • Tools • 📦 • |
|                                                                   |                                                                                                    |                                |                            |
|                                                                   | 1071.                                                                                                    |                                |                            |
|                                                                   | IBM <sup>®</sup> Storwize <sup>®</sup> V7000                                                                                                    |                                |                            |
|                                                                   | B For best results, use a standards-compliant browser such as Firefox.                                                                                                    |                                |                            |
|                                                                   | Enter the superuser password:                                                                                                    |                                |                            |
|                                                                   | Contrue                                                                                                    |                                | •                          |
|                                                                   | Welcome                                                                                                    |                                |                            |
|                                                                   | Welcome to IBM Storwize V7000 system. This wizard guides you through the initial<br>configuration.                                                                                               |                                |                            |
|                                                                   | Learn More                                                                                                    |                                |                            |
|                                                                   | Visit the Information Center                                                                                                    |                                |                            |
|                                                                   | View an e-Learning overview                                                                                                    |                                |                            |
|                                                                   | Licensed Naterial - Property of IBM Corp. & IBM Corporation and other(s) 2011. IBM and Storwize are registered frademarks of the IBM Corporation in the United States, other countries, or both. |                                |                            |
|                                                                   |                                                                                                    |                                |                            |
| Done                                                              |                                                                                                    | Internet   Protected Mode: Off | √4 • € 100% •              |

| Certificate Error: Navigation Blocked - Windows Intern | etgon                                                                                                    |           |
|--------------------------------------------------------|----------------------------------------------------------------------------------------------------|-----------|
| · · · · · · · · · · · · · · · · · · ·                  | <ul> <li>Statisticate Dansel</li> <li>Statisticate Dansel</li> <li>Statisticate Dansel&lt;</li></ul>                                                                                                    | 19        |
| le Edit View Favorites Tools Help                      |                                                                                                    |           |
| - Carlos - Dista                                       | Party State of Party State of State of |           |
| Privontes i internet • @ IBM Business in               | аноснит. В вни зачала заличит в п нев селит в мар лос линий.                                                                                                    |           |
| BIM Storwize V7000                                     | GL + El → La det - sudit - sudit - su | Tools • 🐠 |
|                                                        | License Arresment (Stan 1 of 6)                                                                                                    |           |
|                                                        | License Agreement (step 1 of 6)                                                                                                    |           |
|                                                        | Read the license agreement carefully.                                                                                                    |           |
|                                                        | License TBN Notices Java Notices Non-TBN Licenses Additional Licenses and Notices                                                                                                    |           |
|                                                        | International Program License Agreement * Part 1 - General Terms                                                                                                    |           |
|                                                        | BY DONBLOADING, INSTALLING, COPVING, ACCESSING, CLICKING ON AN "ACCEPT" BUTTON, OR<br>OTHERMISE USING THE HOOGRAM, LICENSEE ADMEES TO THE THEMS OF THIS ADMEETMENT. IF YOU ARE<br>ACCEPTING THESE TESS ON BRELLY OF LICENSEE, YOU REPRESENT AND MARABARIT THAT YOU HAVE YULL<br>AUTHORITY TO SING LICENSEE TO THESE TEMMS. IF YOU DO NOT AGREE TO THESE TEMMS,<br>- DO HOT DONBLOAD, INSTALL, COPV, ACCESS, CLICK ON AN "ACCEPT" BUTTON, OR USE THE PROGRAM!<br>AND                                                                                                    |           |
|                                                        | <ul> <li>FROMFILY RETURN THE UNUSED MEDIA, DOCUMENTATION, AND FROOF OF ENTITLEMENT TO THE FARTY<br/>FROM MNON IT WAS OBTAINED FOR A REFUNE OF THE AMOUNT FAID. IF THE PROGRAM WAS DOMNLOADED,<br/>RESIDUX ALL CORES OF THE PROGRAM.</li> <li>Definitions</li> </ul>                                                                                                    |           |
|                                                        | "Authorized Use" - the specified level at which Licensee is authorized to execute or run                                                                                                    |           |
|                                                        | 1 agree with the terms in the license agreement.                                                                                                    |           |
|                                                        | 1 do not agree with the terms in the license agreement.                                                                                                    |           |
|                                                        | Next >                                                                                                    |           |
|                                                        |                                                                                                    |           |
|                                                        |                                                                                                    |           |
|                                                        |                                                                                                    |           |
|                                                        |                                                                                                    |           |
| M                                                      | 🚱 Internet   Protected Mode: Off 🦷 🖓                                                                                                    | \$ 100%   |

| Certificate Error Nevigation Blocked - Windowy Internet Explo<br>Control - Control - Con |                                                                                                    | • 🛞 Centicula Error 🔮 🏘 🏻 | Coopie P •                              |
|----------------------------------------------------------------------------------------------------|----------------------------------------------------------------------------------------------------|---------------------------|-----------------------------------------|
| File Edit View Favorites Tools Help                                                                                                    |                                                                                                    |                           |                                         |
| 🕆 👻 vener • pp. sano<br>👷 Favorites 🛛 🥋 🌡 timeout • 👔 IBM Business Transform                                                                                                    | at 😰 BM Standard Software Ins 😰 IT Help Central 😰 Web Silce Gallery 🕶                                                          |                           |                                         |
| IBM Storwize V7000                                                                                                    |                                                                                                    | ର • ।<br>ଭ                | 🗿 = 🖾 🖨 = Page = Safety = Tools = 😥 = ' |
|                                                                                                    | Name, Date, and Time (Step 2 of 6)                                                                                             |                           |                                         |
|                                                                                                    | System Name                                                                                                    |                           |                                         |
|                                                                                                    | Time Zone<br>(GAT+6:00) Skanphai, Penh / /                                                                                     |                           |                                         |
|                                                                                                    | Set Date and Time           Date         9/12/2012           # 12*Nov         24-Hour           Time         3/43         FM + |                           |                                         |
|                                                                                                    | ) Set NTP Server IP Address                                                                                                    |                           |                                         |
|                                                                                                    |                                                                                                    | Next >                    |                                         |
|                                                                                                    |                                                                                                    |                           |                                         |
| Done                                                                                                    |                                                                                                    | 😝 Internet   Prote        | cted Mode: Off 🛛 🖓 🔹 🔍 100% 🔹           |

| File Edit View Favorites Tools Help<br>× 운영해 - 한호명       |                                                                                      |                                                 |         |                 |                             |
|----------------------------------------------------------|--------------------------------------------------------------------------------------|-------------------------------------------------|---------|-----------------|-----------------------------|
| 👷 Favorites 🛛 🎪 🚡 timeout 🔹 🔊 IBM Business Transformat 🧯 | g) IBM Standard Softwar                                                              | e bos (β) Π Help Central (β) Web Sice Gallery • |         | 5 · 6 · • • + • | Page • Safety • Tools • 📦 • |
|                                                          | Name, Dat<br>System Ram<br>(ID3A/200<br>(OFF+600<br>Oate<br>Time<br>Set Date<br>Time | te, and Time (Step 2 of 6)                      | [Net 2] | 9 - 0 - 0 ÷ -   | Page - Safety - Tools - 🖗 - |
|                                                          |                                                                                      |                                                 |         |                 |                             |

| Certificate Error: Navigation Blocked - Windows Internet Explore |                                                                                                    | -                  |                                |                            |
|------------------------------------------------------------------|----------------------------------------------------------------------------------------------------|--------------------|--------------------------------|----------------------------|
| 🔆 🕐 - 🗰 may 19236833213 (John                                    |                                                                                                    | * 🛞 Centificate Em | er 🖹 🍫 🐹 🚰 Google              | P •                        |
| File Edit View Favorites Tools Help                              |                                                                                                    |                    |                                |                            |
| × 奇時時 - 監護席                                                      |                                                                                                    |                    |                                |                            |
| 😭 Favorites 🛛 🧙 🕌 timeout 🔹 😰 IBM Business Transformat           | L. 👩 BM Standard Software Ins 😰 IT Help Central 😰 Web Slice Gallery 🕶                                                                                                    |                    |                                |                            |
| Im IBM Storwize V7000                                            |                                                                                                    |                    | 🗿 • 🗊 - 🖾 🖨 • Pag              | e 🔹 Safety 👻 Tools 👻 🔞 👻 🦈 |
|                                                                  | System License (Step 3 of 6)                                                                                                    |                    |                                |                            |
|                                                                  | The endosure license already includes virtualization of internal Serial Attached SCSI (SAS) drives on your IBN Storwize V1000 system. You can use this panel to set any additional or only the system. The sum of the capacities across all systems must not exceed your authorized capacities.           Set License Options           External Virtualization Limit           @endosures           Remote-Copy Limit           @endosures |                    |                                |                            |
|                                                                  |                                                                                                    | Next >             |                                |                            |
|                                                                  |                                                                                                    |                    |                                |                            |
| Done                                                             |                                                                                                    |                    | Internet   Protected Mode: Off | €i • 1,100% •              |

| Certificate Error Nevigation Blocked - Windows Internet Ex                                                                                                    | plane                                                                                                    |                                |                            |
|----------------------------------------------------------------------------------------------------|----------------------------------------------------------------------------------------------------|--------------------------------|----------------------------|
| Contraction and a second second secon | 👻 💟 Constrais tr                                                                                                    | ar 🔮 🎭 🐰 🎦 Google              | ·P •                       |
| File Edit View Favorites Tools Help                                                                                                    |                                                                                                    |                                |                            |
| Favorites                                                                                                    | nemat 🔐 IBM Standard Software Inc. 🗿 IT Help Central 🗿 Web Size Galaxy 💌                                                                                                    |                                |                            |
| IIM Storwize V7000                                                                                                    |                                                                                                    | 5) • 6) • 🗆 🖨 • Pag            | e • Safety • Tools • 📦 • " |
|                                                                                                    | Configure Support Notifications (Step 4 of 6)                                                                                                    |                                |                            |
|                                                                                                    | To ensure your system continues to run smoothly you can enable email event notifications.                                                                                                    |                                |                            |
|                                                                                                    | Email event notifications send messages about error, warning, or informational events and inventory reports to an<br>email address of local or remote support personnel. Ensure that all the information is valid, otherwise email notification<br>will be disabled.<br>Configure Email Event Instifications |                                |                            |
|                                                                                                    | Watch e-Learning: Configure Support Notifications                                                                                                    |                                |                            |
|                                                                                                    | [Next 3]                                                                                                    |                                |                            |
|                                                                                                    |                                                                                                    |                                |                            |
|                                                                                                    |                                                                                                    |                                |                            |
| Done                                                                                                    |                                                                                                    | Internet   Protected Mode: Off | √4 + € 100% +              |

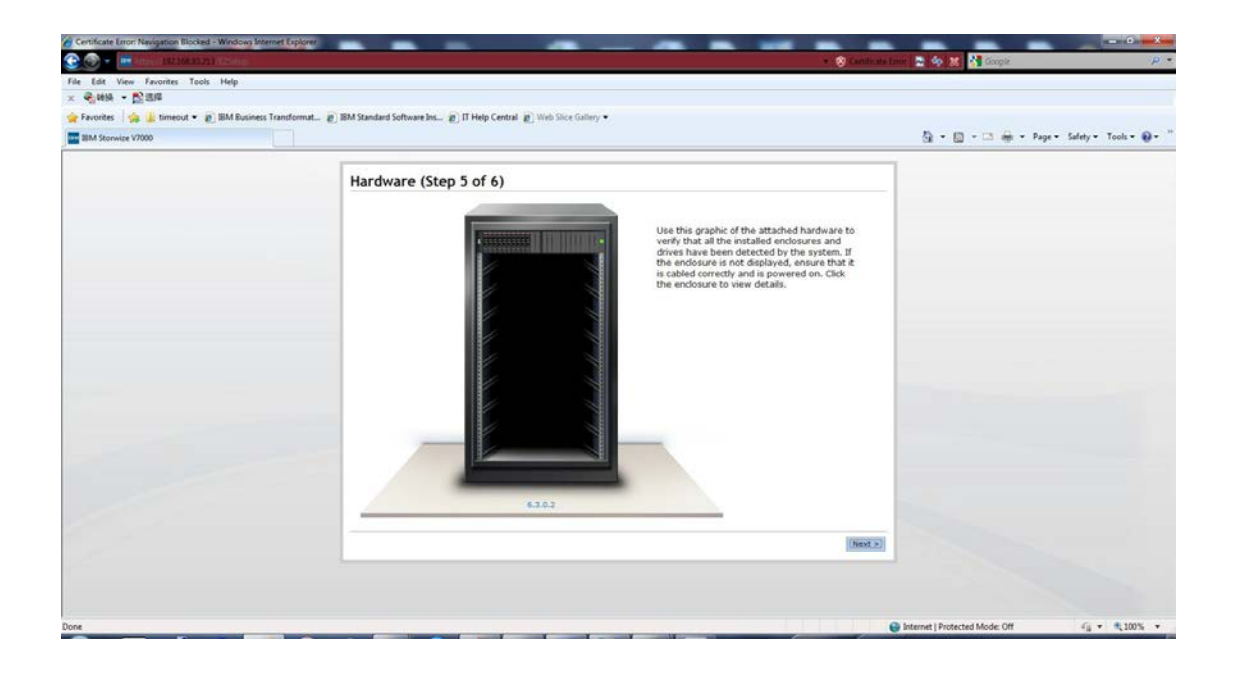

| 👷 Favorites 🛛 🤹 📕 timeout 🔹 👩 IBM Business Transform | mat_ @] BM Standard Software Ins_ @] IT Help Central @] Web Sice Gallery ▼ | 🗿 = 🔯 = 🖂 🖶 = Page = Safety = Tools = 📦 = |
|------------------------------------------------------|----------------------------------------------------------------------------|-------------------------------------------|
|                                                      | Hardware (Step 5 of 6)                                                     | Losding.                                  |

# 注意: DO NOT CHECK THE "AUTOMATICALLY CONFIGURE INTERNAL STORAGE NOW" CHECK BOX UNDER ANY CIRCUMSTANCES.

Checking the "Automatically Configure Internal Storage Now" box will wipe out any storage preconfiguration done at the factory and cause you to re-configure and re-load it manually.

| Certificate Error: Navigation Blocked - Windows Internet Explorer |                                                                                                    |                                           |
|-------------------------------------------------------------------|----------------------------------------------------------------------------------------------------|-------------------------------------------|
| 🔆 🌀 👻 🗰 Angel (192366.3323) (7-Ang                                | * 😌 Cant                                                                                                    | inala Lanor 🛃 🍫 🗶 🚰 Google 🖉 🖓            |
| File Edit View Favorites Tools Help                               |                                                                                                    |                                           |
| × 考翰時 - 開進局                                                       |                                                                                                    |                                           |
| 🚖 Favorites 🛛 🤹 🕌 timeout 🔹 👩 IBM Business Transformat            | . @ IBM Standard Software Ins @ IT Help Central @ Web Slice Gallery ▼                                                       |                                           |
| E BM Storwize V7000                                               |                                                                                                    | 🗿 🔹 🔯 🚽 🖂 🖶 👻 Page 🔹 Safety 👻 Tools 👻 🚱 🛀 |
|                                                                   |                                                                                                    |                                           |
|                                                                   | Configure Storage (Step 6 of 6)                                                                                             |                                           |
|                                                                   | Would you like to automatically configure internal storage now?                                                             |                                           |
|                                                                   | Yes, automatically configure internal storage now.                                                                          |                                           |
|                                                                   | Storage Found:                                                                                                    |                                           |
|                                                                   | (0 drives) 558.4 GB, SAS, 10000 rpm, io_grp0<br>(2 drives) 185.8 GB, SSD, io_grp0                                           |                                           |
|                                                                   | Configuration Summary:                                                                                                    |                                           |
|                                                                   | 0 x Basic RAID-5 (558.4 GB, SAS, 10000 rpm, io_grp0):<br>There are not enough drives to satisfy the target number of drives |                                           |
|                                                                   | that is needed for the configuration.                                                                                       |                                           |
|                                                                   | 1 x SSD RAID-1 (185.8 G8, SSD, io_grp0):                                                                                    |                                           |
|                                                                   | 0 Hot Spares                                                                                                    |                                           |
|                                                                   | 0 Unconfigured Drives                                                                                                    |                                           |
|                                                                   |                                                                                                    |                                           |
|                                                                   |                                                                                                    |                                           |
|                                                                   |                                                                                                    |                                           |
|                                                                   |                                                                                                    |                                           |
|                                                                   |                                                                                                    |                                           |
|                                                                   |                                                                                                    |                                           |
|                                                                   | End                                                                                                    | 0                                         |
|                                                                   |                                                                                                    |                                           |
|                                                                   |                                                                                                    |                                           |
|                                                                   |                                                                                                    |                                           |
|                                                                   |                                                                                                    |                                           |
|                                                                   |                                                                                                    |                                           |
| one                                                               |                                                                                                    | Internet   Protected Mode: Off            |

| Certificate Error Navigation Blocked - Windows Internet Captorer                                                                                                    |                                                                                                    |                                            |
|----------------------------------------------------------------------------------------------------|----------------------------------------------------------------------------------------------------|--------------------------------------------|
| C C + H Harry 127.166.33.213 (Sena)                                                                                                    |                                                                                                    | 😵 Centificate Exer 🕞 🏘 🗶 👫 Google 🖉 🕈      |
| File Edit View Favorites Tools Help                                                                                                    |                                                                                                    |                                            |
| A System - Diales                                                                                                    | and the California Control (19) Web Olive College at                                                                                                    |                                            |
| Parones y and the grand standard standard s | and a set of the second set of the second set of the set of the second set of the second set of the set of the second set of the set of the second set of the set of the set of  | 🧕 = 🔯 - 🗆 🖶 = Page= Safety= Tools= 😝= "    |
| Configur                                                                                                    | Storage (Step 6 of 6)                                                                                                    |                                            |
| Would you<br>Tas, a<br>Storage<br>(2 drus)<br>Cativas<br>Cativas<br>Cativas<br>Cativas<br>Cativas                                                                                                    | Not to autionutically configure internal storage now?<br>damatically configure internal atorage now.<br>Sol 4 00, 545, 1000 rpm, 10, pp0<br>1554 00, 550, 10, pp0<br>Mark Sommary,<br>RAID-5 (358.4 00, 545, 1000 rpm, 10, pp0)):<br>RAID-5 (358.4 00, 545, 1000 rpm, 10, pp0):<br>RAID-5 (358.4 00, 545, 1000 rpm, 10, pp0):                                                                                                    |                                            |
| 75.4 fm<br>1 x 850<br>2 drive<br>0 fm3<br>2 drive<br>2 drive                                                                                                    | needed for the configuration.  Sets Details Class Details Class Details Detail |                                            |
|                                                                                                    |                                                                                                    | (mm)                                       |
| Done                                                                                                    |                                                                                                    | Internet   Protected Mode Off G v \$100% v |

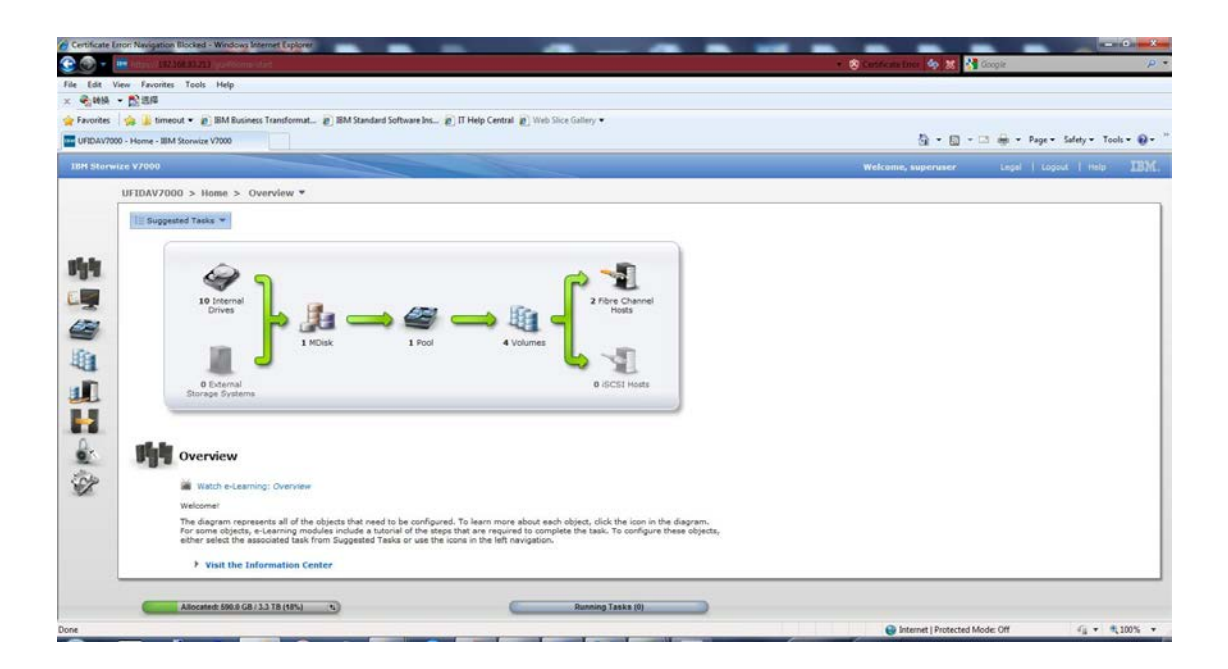

#### 4.3 添加 V7000 作为 FSM 的受管节点

#### 该步需要在 FSM 初始化完成之后执行。

```
登录 FSM CLI 界面,执行如下命令:
smcli manageV7000 [-u | userid admin_user_name] [-p | -password
admin_password] [- i | -ipaddress V7000_ip_address]
```

| Error: Invalid command or invalid bundle and command combination.                                           | * |
|----------------------------------------------------------------------------------------------------|---|
| Please run "smcli lsbundle" to get a list of valid commands.                                                |   |
| USERID@FSM-5CF3FC5F758D:~> smcli manageV7000 -u superuser -p passw0rd -i 192.168.93.213                     |   |
| USERID@FSM-5CF3FC5F758D:~> smcli manageV7000 -u superuser -p passw0rd -i fd8c:215d:178e:c0de:e61f:13ff:fe76 | 6 |
| :85ed                                                                                                    |   |
| USERID@FSM-5CF3FC5F758D:~> smcli manageV7000 -u superuser -p passw0rd -i fd8c:215d:178e:c0de:e61f:13ff:fe76 | 5 |
| USERID@FSM-5CF3FC5F758D:~> smcli manageV7000 -u superuser -p passw0rd -i fd8c:215d:178e:c0de:e61f:13ff:fe76 | 5 |
| Generating SSH keys for admin using command: su USERID -c "ssh-keygen -t rsa -N '' -f /home/USERID/.ssh/id_ |   |
| n                                                                                                    |   |
| SSH public key for admin was generated successfully                                                         |   |
|                                                                                                    |   |
| Pushing SSH public key for admin to V7000 using command: su superuser -c "scp -o StrictHostKeyChecking=no - |   |
| 8e:c0de:e61f:13ff:fe76:85ed\]:/tmp/id_rsaV7000.pub "                                                        |   |
|                                                                                                    |   |
| SSH public key for admin was pushed to the V/000 successfully                                               |   |
| logiand CSU multip key file to odmin                                                                        |   |
| Assigned Son public key file to admin.                                                                      | Ξ |
| Teene mkdataenurne command: /ner/amrahin/amrli mkdataenurne _c euc _f /home/IISEDID/ esh/id reaV7000 _u V   |   |
| s                                                                                                    |   |
| mkdatasource was successful                                                                                 |   |
|                                                                                                    |   |
| Collect inventory of Farm resource.                                                                         |   |
|                                                                                                    |   |
| V7000 with management address: fd8c:215d:178e:c0de:e61f:13ff:fe76:85ed was managed succesfully.             |   |
|                                                                                                    |   |
| IUSERID@FSM-SCF3FC5F758D:~>                                                                                 | - |

# 5 FSM 初始化配置

通过 CMM 登录 FSM。

| MIIM (     | Chassis Management               | Module - Windows Internet Exp                                                                                   | lore             | -            |                            |                                                                    |
|------------|----------------------------------|----------------------------------------------------------------------------------------------------|------------------|--------------|----------------------------|--------------------------------------------------------------------|
| <b>E</b> 0 | <ul> <li>A Hitpic/172</li> </ul> | 101.51100 Index-cooking have                                                                                    | 418              |              |                            | <ul> <li>Scandinate trace a 49 Mail Google</li> <li>P *</li> </ul> |
| File E     | dit View Favorite                | s Tools Help                                                                                                    |                  |              |                            |                                                                    |
| - Fau      | orites                           | out • 🙍 IBM Rusiness Transf                                                                                     | format IBM St.   | andard Softw | are Inc. 🙍 IT Help Central | Web Size Gallery •                                                 |
| 29 284     | Chassis Managemen                | Module                                                                                                    |                  |              |                            | 🖓 = 🔯 - Rage - Safety - Tools - 🚱 - "                              |
|            |                                  | 100 - 100 - 100 - 100 - 100 - 100 - 100 - 100 - 100 - 100 - 100 - 100 - 100 - 100 - 100 - 100 - 100 - 100 - 100 |                  |              |                            |                                                                    |
| IDM .      | Chassis Managem                  | ent Module                                                                                                    |                  |              |                            | USERID Settings   Log Out   Help 1.15/RL.                          |
|            | System Status Mu                 | ti-Chassis Monitor Events •                                                                                     | Service and Supp | port + Cha   | ssis Management 👻 Mgt I    | dule Management + Snerch                                           |
| Powe       | Compute I                        | Nodes<br>Actions * Settings Col                                                                                 | umns *           |              |                            |                                                                    |
|            | Device Name                      | Health Status                                                                                                   | Power            | Bay          | Machine Type/Model         |                                                                    |
|            | node01                           | Normal Normal                                                                                                   | On               | 1            | 795501M                    |                                                                    |
|            | node02                           | Normal                                                                                                    | On               | 2            | 789522X                    |                                                                    |
|            | node03                           | Normat Revenue                                                                                                  | On               | 3            | 785310X                    |                                                                    |
|            | 004405                           | Romal Ramal                                                                                                    | 00               | 6            | 785310X                    |                                                                    |
|            | nodeQ7                           | Normal                                                                                                    | On               | 7-0          | 789542X                    |                                                                    |
|            |                                  |                                                                                                    |                  |              |                            |                                                                    |
| Done       |                                  |                                                                                                    | _                |              |                            | 😝 Internet   Protected Mode: Off 🖉 🔹 🔩 100% 🔹                      |

| BM Chassis Manageme           | nt Module - Windows Internet Explore | н<br>Н          | -            |                           |                                           |
|-------------------------------|--------------------------------------|-----------------|--------------|---------------------------|-------------------------------------------|
| <ul> <li>Interview</li> </ul> | UNALISTICO INTRA-COMMETTICAL         |                 |              |                           | 🔹 🥺 Centricate tator : 🔤 🕸 🐹 🚺 Google 🥢 🖉 |
| e Edit View Favor             | rites Tools Help                     |                 |              |                           |                                           |
| - 1998 - 12·21年               |                                      |                 |              |                           |                                           |
| Favorites 🙀 🎍 ti              | meout • 👔 IBM Business Transform     | ut a IBM St     | andard Softw | are Ins @ IT Help Central |                                           |
| IBM Chassis Managem           | ent Module                           |                 |              |                           | 🗿 = 🔝 - 🖼 👼 = Page = Safety = Tools = 😜 = |
| BM Chassis Manage             | ment Module                          |                 |              |                           | USERID Settings   Log Out   Help IBM      |
| System Status                 | Multi-Chassis Monitor Events • 5     | Service and Sup | port + Cha   | essis Management 👻 Mgt A  | Search                                    |
| Compute                       | Actons * Settings Column             | 16 V            |              |                           |                                           |
| Device Name                   | Launch Compute Node Console          | Power           | Bay          | Machine Type/Model        |                                           |
| node01                        | Identify LED                         | On              | 1            | 795501M                   |                                           |
| node02                        | Normal                               | On              | 2            | 789522X                   |                                           |
| node03                        | Normal                               | On              | 3            | 785310X                   |                                           |
| node04                        | Normal                               | On              | 4            | 785310X                   |                                           |
| node05                        | Normal                               | On              | 5            | 785310X                   |                                           |
| node07                        | 2 Normal                             | On              | 7-0          | 700542X                   |                                           |
|                               |                                      |                 |              |                           |                                           |
| 1                             |                                      |                 |              |                           | Beternet   Protocled Mode Off             |

|                                       | ESTITIO Independent Alterna |                 |              |                 |                                                                              | 🔹 🧐 Cantituda Enter 📴 🏘 🐹 🚰 Geogle 🖉        |
|---------------------------------------|-----------------------------|-----------------|--------------|-----------------|------------------------------------------------------------------------------|---------------------------------------------|
| ile Edit View Favorites               | Tools Help                  |                 |              |                 |                                                                              |                                             |
| · · · · · · · · · · · · · · · · · · · |                             |                 |              |                 |                                                                              |                                             |
| 👷 Favorites 🛛 🎲 🎍 timeout             | t 🔹 😰 IBM Business Transf   | format @ IBM SI | andard Softw | are los @       | Help Central (g) Web Sice Gallery •                                          |                                             |
| 💆 IBM Chassis Management M            | lodule                      |                 |              |                 |                                                                              | 🎒 🔹 🔯 👻 🖼 🖷 👘 🔹 Page 🔹 Safety 👻 Tools 👻 😥 👻 |
| IBM Chassis Management                |                             |                 |              |                 |                                                                              |                                             |
| System Status Hulti/                  | Chassis Monitor Events -    | Service and Sup | port • Chi   | iaris Hartageti | nt + Mgt Hodule Nanagement + Search                                          |                                             |
| Compute No                            | odes                        | lums *          |              |                 |                                                                              |                                             |
| Device Name                           | Health Status               | Power           | Bay          | Machine         |                                                                              |                                             |
| 22 made01                             | Normal                      | On              | 1            | 7955014         | Launch Compute Node Console X                                                |                                             |
| node02                                | Normal Normal               | On              | 2            | 7895222         | Interface 30- 100 100 00 100                                                 |                                             |
| E node03                              | (1) Normal                  | On              | 3            | 7863100         | Biteliace 91 19210033-150                                                    |                                             |
| node04                                | El Normal                   | On              | 4            | 7863103         | Context: Remote Presence *                                                   |                                             |
| node06                                | UB Normal                   | On              | 5            | 7863103         | Protocol HTTPS                                                               |                                             |
| node07                                | Normat                      | On              | 7-0          | 7895422         | нттр                                                                         |                                             |
|                                       |                             |                 |              |                 | TempcHTTPS als expire in S0second(s)<br>if the Launch button is not clicked. |                                             |
|                                       |                             |                 |              |                 | Launch Close                                                                 |                                             |
|                                       |                             |                 |              |                 |                                                                              |                                             |

| Windows   | s Internet Explorer                         |                               |                                       | And in case of the local division of the local division of the loc |                          |
|-----------|---------------------------------------------|-------------------------------|---------------------------------------|----------------------------------------------------------------------------------------------------|--------------------------|
|           | 2 https://192.168.93.150/data/cmm           | Mogin?tokenu usera 719885386, | password=16497604928ccontaxt=rpserv   | 👻 🤧 🗶 🚰 Google                                                                                                    | <i>р</i> •               |
| File Edit | View Favorites Tools Help                   |                               |                                       |                                                                                                    |                          |
| × 😪 48    | A • 1211년                                   |                               |                                       |                                                                                                    |                          |
| Pavorite  | es 🛛 🎭 🎍 timeout 👻 😰 IBM Busir              | ess Transformat 2 IBM Sta     | andard Software Ins 😰 IT Help Centra  | Web Slice Gallery                                                                                                    |                          |
| Certific  | ate Error: Navigation Blocked               |                               |                                       | Ga * [3] * [3] ∰n * Påg                                                                                                    | e • Safety • Tools • 🚷 • |
| 8         | There is a problem with t                   | his website's security        | / certificate.                        |                                                                                                    |                          |
|           | The security certificate presented          | d by this website was not is  | ssued by a trusted certificate author | rity.                                                                                                    |                          |
|           | Security certificate problems ma<br>server. | y indicate an attempt to fo   | ol you or intercept any data you se   | nd to the                                                                                                    |                          |
|           | We recommend that you clos                  | e this webpage and do r       | ot continue to this website.          |                                                                                                    |                          |
|           | Glick here to close this webp               | ige.                          |                                       |                                                                                                    |                          |
|           | Section Continue to this website (no        | recommended).                 |                                       |                                                                                                    |                          |
|           | More information                            |                               |                                       |                                                                                                    |                          |
|           |                                             |                               |                                       |                                                                                                    |                          |
|           |                                             |                               |                                       |                                                                                                    |                          |
|           |                                             |                               |                                       |                                                                                                    |                          |
|           |                                             |                               |                                       |                                                                                                    |                          |
|           |                                             |                               |                                       |                                                                                                    |                          |
|           |                                             |                               |                                       |                                                                                                    |                          |
|           |                                             |                               |                                       |                                                                                                    |                          |
|           |                                             |                               |                                       |                                                                                                    |                          |
|           |                                             |                               |                                       |                                                                                                    | -                        |
| Done      |                                             |                               |                                       | Internet   Protected Mode: Off                                                                                                    | 4 · · · · ·              |

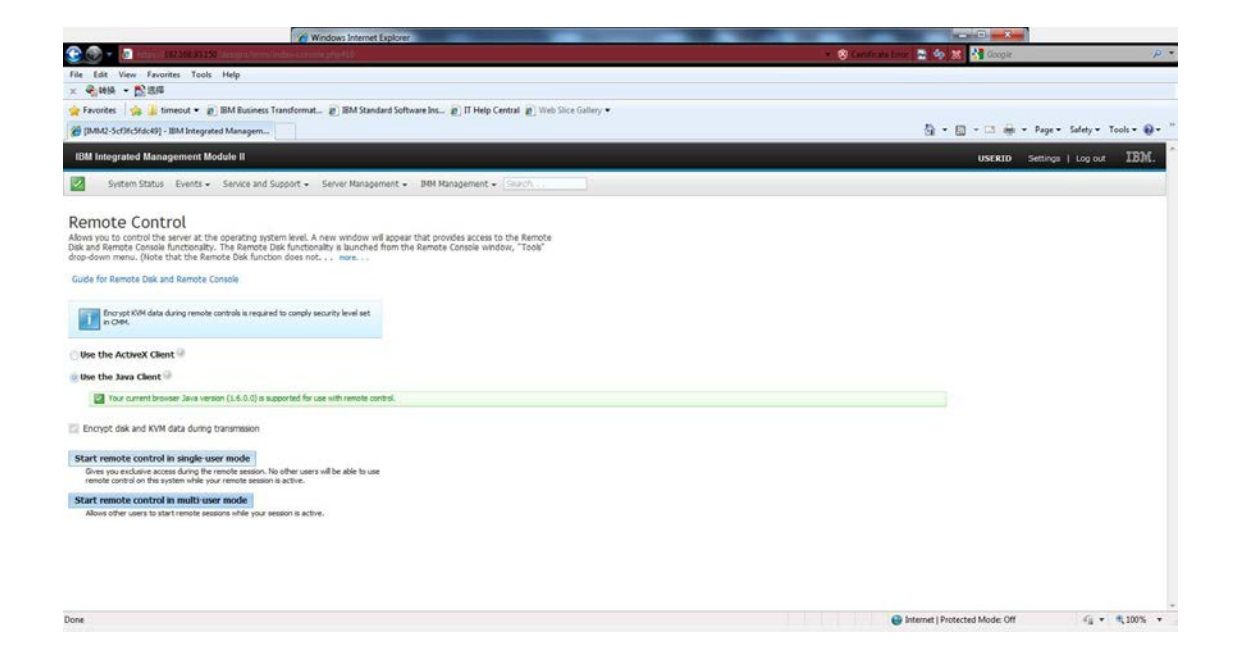

| greements:                                                         | Language: Inglish (en)                                                                                                    |   |
|--------------------------------------------------------------------|----------------------------------------------------------------------------------------------------|---|
| BM Programs:<br>BM Flex System Manager<br>Separately Licensed Code | Agreement text:                                                                                                    | × |
| hird Party Licenses:<br>led Hat EULA                               | International Program License Agreement<br>Part 1 - General Terms<br>BY DOWNLODHIG, INSTALLING, COPPING, ACCESSING, CLOXXIQ ON AN 'ACCEPT' BUTTON, OR<br>OTHERWISE USING THE PROCRAM, LICENSEE ACREES TO THE TERMS OF THIS AGREEMENT, IF YOU ARE<br>ACCEPTING THESE TERMS ON BENALY OF UCDISEE, YOU REPRESENT AND WARNING THAT YOU HAVE<br>FULL AUTHORITY TO BIND LOSINEE TO THESE THEMS, IT YOU REPRESENT AND WARNING THAT YOU HAVE<br>PROGRAMS AND<br>* DO NOT DOWNLOAD, INSTALL, COPY, ACCESS, CLICK ON AN "ACCEPT" BUTTON, OR USE THE<br>PROGRAMS AND<br>* PROMITY RETURN THE UNUSED MEDIA, DOCUMENTATION, AND PROOF OF ENTITLEMENT TO THE<br>PARTY FROM WHOM IT WAS DEFINIDE FOR A REFUND OF THE AMOUNT PAID, IF THE PROGRAM WAS<br>DOMINEL AGED, DESTROY, ALL COPES, OF THE BADGRAM | 1 |
| u can view and print copies of                                     | we had been referenced agreements by selecting an agreement and clicking Pint.                                                                                                    |   |

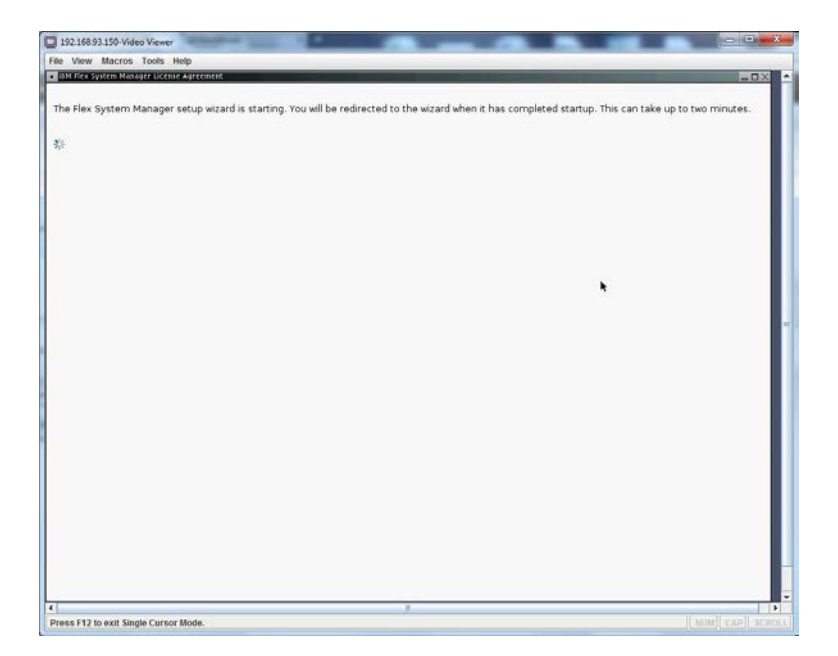

| Setup wizard                                                                                                    |                                                                                                    |
|----------------------------------------------------------------------------------------------------|----------------------------------------------------------------------------------------------------|
| Welcome     Date and Time     Password     Network Topology     LAH Adapters     Host and Gateway     Advanced Routing     DNS     Summary | Welcome         Use this wizard to complete the following set up tasks to install and configure the system:         Setup Prerequisites         Date and Time         Set the system (well User ID and password         Configure Local Area Network (LAN) adapters         Configure Domain Name System (DNS) |
|                                                                                                    |                                                                                                    |

| Date and Time<br>Password     Set the date and time and select the correct time zone for the system, if necessary.       Password     Date:<br>IPID2812       LAN Adapters     IPID2812       Hots and Gateway     Time:<br>IPID2812       Advanced Routing     Time: IPID2812       DNS     Time: IPID2812       Summary     Automatically adjust clock for Daylight Saving Time (DST)       Network Time Protocol (NTP) Server     Specify an NTP server to automatically synchronize the system clock periodically.<br>Time server hastname or P address:<br>IPID Use NIP authentication       Key type: M - MDS     Key: Ippe: M - MDS       Key type: M - MDS     Key.       Learn more about a network time protocol server | Date and Time       Set the date and time and select the correct time zone for the system, if necessary.         Password       Date:         Password       Date:         UAN Adapters       IF12/2012         Host and dateway       Time:         Advanced Routing       Date:         DNS       Time zone:         Summary       Clastomatically adjust clock for Daylight Saving Time (DST)         Network Time Protocol (NTP) Server       Specify an NTP server to automatically synchronize the system clock periodically.         Time some instanting or IP address:       If Y version measure to automatically synchronize the system clock periodically.         Time some instanting or IP address:       If Y version measure to automatically synchronize the system clock periodically.         Time some instanting or IP address:       If Y version measure to automatically synchronize the system clock periodically.         Time some instanting or IP address:       If Y version measure to automatication         Key type:       MDS         Key type:       MDS         Key type:       Learn more about a network time protocol server | Welcome                                                                                                    | Date and Time                                                                                                    |      |
|----------------------------------------------------------------------------------------------------|----------------------------------------------------------------------------------------------------|----------------------------------------------------------------------------------------------------|----------------------------------------------------------------------------------------------------|------|
| Key: Learn more about a network time protocol server                                                                                                    | Key: Learn more about a network time protocol server                                                                                                    | Welcome<br>Date and Time<br>Password<br>Natwork Topology<br>LUN Adapters<br>Host and Gateway<br>Advanced Routing<br>DNS<br>Summary | Date and time         Set the date and time and select the correct time zone for the system, if necessary.         Date:         INTO:         INTO: <td></td> |      |
| Learn more about a network time protocol server                                                                                                    | Learn more about a network time protocol server                                                                                                    |                                                                                                    | Key:                                                                                                    |      |
| e Back News Philip Correct                                                                                                    |                                                                                                    |                                                                                                    | Learn more about a network time protocol server                                                                                                    |      |
| « Back Nexts Piece Cancel                                                                                                    | a Bada   Next 5   Price   Cance                                                                                                    |                                                                                                    |                                                                                                    |      |
|                                                                                                    |                                                                                                    |                                                                                                    | CARACE MARKS COULD IN                                                                                                    | ance |

| <ul> <li>Leteware</li> <li>Date and Time</li> <li>Date and Time</li> <li>Date and Time</li> <li>Date and Time</li> <li>Date showing</li> <li>LNA Adapters</li> <li>Host and Gateway</li> <li>Advanced Routing</li> <li>DNS</li> <li>Summary</li> </ul> | System-Level User ID and Password<br>Enter a user ID and password for the system-level access user. The default user ID is<br>USERID; which matches the CMM user ID. This password will be applied to all local<br>administrative accounts, including 'pe' (product engineer) and 'root'.<br>Password quality rules.<br>"User ID: |
|----------------------------------------------------------------------------------------------------|----------------------------------------------------------------------------------------------------|
|                                                                                                    |                                                                                                    |

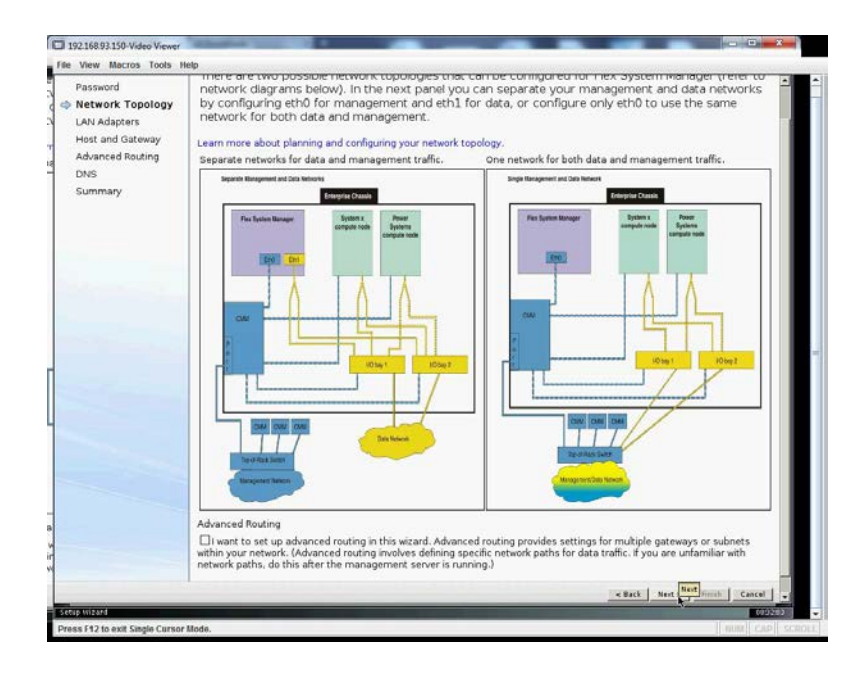

配置 eth0 的 IP

|                           | Config    | gure Loc    | al Area Network (LAI                  | N) Adapters         |                         |      |
|---------------------------|-----------|-------------|---------------------------------------|---------------------|-------------------------|------|
| Date and Time<br>Password | Config    | jure a LAN  | l adapter for network ac              | cess to the system. |                         |      |
| Network Topology          | Select th | Adapter     | Description                           | IP address          | Configured this session |      |
|                           |           | eth0 SCF3FC | SF Management Network                 | 192.168.70.201      | No                      |      |
| IP Address                | 0 1       | eth1 5CF3FC | 5F Data Network                       | 0.0.0.0             | No                      |      |
| Host and Gateway          |           |             |                                       |                     |                         |      |
|                           |           |             |                                       |                     |                         |      |
|                           |           |             |                                       |                     |                         |      |
|                           |           |             | 1 1 1 1 1 1 1 1 1 1 1 1 1 1 1 1 1 1 1 |                     | < Back Next > Finish Ca | ncel |
|                           |           |             |                                       |                     | Cart Heat > Think Ca    | ncel |

| Welcome                                                                                                    | Configure IP Address                                                                                                    |                                                                                                    |                                                                                                    |                                          |
|----------------------------------------------------------------------------------------------------|----------------------------------------------------------------------------------------------------|----------------------------------------------------------------------------------------------------|----------------------------------------------------------------------------------------------------|------------------------------------------|
| Date and Time<br>Password<br>Network Topology<br>LAN Adapters<br>Adapters<br>Host and Gateway<br>DNS<br>Summary | Configure the IP addresses fo<br>DHCP and is unable to get an<br>are configuring both adapters<br>on different subnets or the m<br>LAN interface address: SC#3FCC#67<br>DHV4 address:<br>Ottain an P address automatical<br>@ Use the following IHV4 address:<br>Static IP address: [102143/16/1911]<br>Network mask: [1823/16/19/1911]<br>Network mask: [1823/16/19/1911]<br>Devis address:<br>Otta DHCPv6 or Stateless Auto CC<br>@ Use the following IHV4 address: | r the specified LAN ac<br>IP address, the mana<br>on the same networi<br>anagement server mi<br>siBD eth0 (Management h<br>y<br>minguration to configure IP | lapter. If the adapter is conf<br>gement server will not start.<br>and using DHCP, make sur<br>pht not start.<br>ietwork)<br>settings | igured for<br>Also, if you<br>e they are |
|                                                                                                    | Specify new static IPv6 address inform                                                                                                    | nation and click Add:                                                                                                    |                                                                                                    |                                          |
|                                                                                                    | Prefix length: 64                                                                                                    | Ada                                                                                                    |                                                                                                    |                                          |
|                                                                                                    | Configured static IPv6 addresses:                                                                                                    |                                                                                                    |                                                                                                    |                                          |
|                                                                                                    | IPv6 address                                                                                                    | Prefix length                                                                                                    | Remove                                                                                                    |                                          |
|                                                                                                    | fe80:0:0:0:5ef3:fcff:fe5f:758d                                                                                                    | 64                                                                                                    | Barryaya .                                                                                                    |                                          |
|                                                                                                    | <u>ت</u>                                                                                                    |                                                                                                    | <u>.</u>                                                                                                    |                                          |
|                                                                                                    |                                                                                                    |                                                                                                    | « Back Next »                                                                                                    | Finish Cascel                            |
|                                                                                                    |                                                                                                    |                                                                                                    |                                                                                                    |                                          |
|                                                                                                    |                                                                                                    |                                                                                                    |                                                                                                    |                                          |
|                                                                                                    |                                                                                                    |                                                                                                    |                                                                                                    |                                          |
|                                                                                                    |                                                                                                    |                                                                                                    |                                                                                                    |                                          |
|                                                                                                    |                                                                                                    |                                                                                                    |                                                                                                    |                                          |
|                                                                                                    |                                                                                                    |                                                                                                    |                                                                                                    |                                          |

配置 eth1 的 IP

| Welcome                                                                                         | Configure IP Address                                                                                                    |  |  |  |  |
|-------------------------------------------------------------------------------------------------|----------------------------------------------------------------------------------------------------|--|--|--|--|
| Date and Time<br>Password<br>Network Topology<br>LAN Adapters<br>IP Address<br>Host and Gateway | Configure the IP addresses for the specified LAN adapter. If the adapter is cont<br>DHCP and is unable to get an IP address, the management server will not start,<br>are configuring both adapters on the same network and using DHCP, make sur<br>on different subnets or the management server might not start.<br>LAN interface address: SCF3FCSF1753E eth1 (Data Network)<br>[2][Pvi address: |  |  |  |  |
| DNS<br>Summary                                                                                  | O obtain an IP address automatically<br>O Use the following IPv4 address:<br>Static IP address: [1531.2.2                                                                                                    |  |  |  |  |
|                                                                                                 | Network mask: 255 255 2                                                                                                    |  |  |  |  |
|                                                                                                 | □IPv6 address:                                                                                                    |  |  |  |  |
|                                                                                                 | Use DHCPv6 or Stateless Auto Configuration to configure IP settings                                                                                                    |  |  |  |  |
|                                                                                                 | (1) the the following IDv8 address:                                                                                                    |  |  |  |  |
|                                                                                                 | Specify new static IPv6 address information and click Add:                                                                                                    |  |  |  |  |
|                                                                                                 | IDu6 address                                                                                                    |  |  |  |  |
|                                                                                                 | Prefix length                                                                                                    |  |  |  |  |
|                                                                                                 | Configured static IPu6 addresses:                                                                                                    |  |  |  |  |
|                                                                                                 | IPv6 address Prefix length Remove                                                                                                    |  |  |  |  |
|                                                                                                 | There is no data to display.                                                                                                    |  |  |  |  |
|                                                                                                 | 1                                                                                                    |  |  |  |  |
|                                                                                                 | « Back   Next >                                                                                                    |  |  |  |  |
|                                                                                                 |                                                                                                    |  |  |  |  |

| Walcome          | Conf                                                        | ioure Loca       | Area Network (LA              | N) Adapters                                                 |                                                                                                    |        |  |
|------------------|-------------------------------------------------------------|------------------|-------------------------------|-------------------------------------------------------------|----------------------------------------------------------------------------------------------------|--------|--|
| Date and Time    | com                                                         | igure Loca       |                               | N/ Adapters                                                 |                                                                                                    |        |  |
| Password         | Configure a LAN adapter for network access to the system.   |                  |                               |                                                             |                                                                                                    |        |  |
| Network Topology | work Topology Do you want to configure another LAN adapter? |                  |                               |                                                             |                                                                                                    |        |  |
| LAN Adapters     | Select                                                      | the LAN adapte   | er to configure and click Nex | α.                                                          |                                                                                                    |        |  |
| IP Address       | Who<br>Office lumpt to configure another I Mindonter        |                  |                               |                                                             |                                                                                                    |        |  |
| Host and Gateway | Sele                                                        | Adapter          | Description                   | IP address                                                  | Configured this session                                                                                                    | 1      |  |
| DNS              | 0                                                           | etho SCERECS     | I Management Network          | fdRc:215d:17Re:c0de:5ef3fr                                  | Yes Clear Configuration                                                                                                    | _      |  |
| Summary          | 0                                                           | ath1 SCEDECS     | i Data bietwork               | 10.91.0.2                                                   | Yes class Conferences                                                                                                    |        |  |
|                  |                                                             | etti serares     | r Data Network                | 10.91.0.2                                                   | Tes charcomponent                                                                                                    | 11     |  |
|                  | Per                                                         | form network v   | alidation when the wizard is  | s complete. If errors are detected.                         | , you will be returned to t                                                                                                    | the    |  |
|                  | the cor                                                     | isole to correct | the problem before using t    | he management server.                                       | ive a prysical connector                                                                                                    | n to   |  |
|                  | the con                                                     | isole to correct | the problem before using t    | openy, in chie occurs, you must na<br>he management server. | ve a prysical connector                                                                                                    | n to   |  |
|                  | the con                                                     | isole to correct | the problem before using t    | openy, in this occurs, you must na                          | ack Nece Retain                                                                                                    | Cancal |  |
|                  | the con                                                     | isole to correct | the problem before using t    | openya, it ma occurs, you musi na<br>he management server.  | ack News Renated and Renated and R | Cancel |  |
|                  | the con                                                     | sole to correct  | the problem before using t    | openya i tris occurs you musi na<br>he management server.   | ed Interest Total                                                                                                    | Cancel |  |

| Welcome<br>Date and Time<br>Password<br>Network Topology<br>LAN Adapters<br>Most and Gateway<br>DNS<br>Summary | Outligure Host and Gateway         Specify host name information, verify the domain name for the host, and specify the domain name in a specify the domain name in the host is an a specify the domain name in the host is an a specify the domain name in the host is an a specify the domain name in the host is an a specify the domain name in the host is an a specify the domain name in the host is an a specify the domain name is a specify the domain name is a specify the domain name in the host is an a specify the domain name is a specify the domain name in the host is an a specify the domain name is a specify the domain name is a specify the domain nam |
|----------------------------------------------------------------------------------------------------|----------------------------------------------------------------------------------------------------|
|                                                                                                    |                                                                                                    |

| Welcome<br>Date and Time<br>Password<br>Network Topology<br>LAN Adapters<br>Host and Gateway<br>SDNS | Configure Domain Name System (DNS) Enable DNS services and configure the search order for DNS servers and domain suffixes. An incorrect DNS can prevent the management server from starting. See a list of services that require a working DNS.  [Enable DNS services DNS services DNS server search order:  [244] |
|----------------------------------------------------------------------------------------------------|----------------------------------------------------------------------------------------------------|
| summary                                                                                              | Domain suffix search order:                                                                                                    |
|                                                                                                    |                                                                                                    |
| ress i 12 to exit Single Cursor Mor                                                                  | e – Trauff o                                                                                                    |

| Welcome                   | Summary                                   |                                                     |
|---------------------------|-------------------------------------------|-----------------------------------------------------|
| Date and Time<br>Password | Review the following settings, then clici | k Finish. To change any other settings, click Back. |
| Network Topology          | Date and Time                             |                                                     |
| LAN Adapters              | Date: 9/12/2012                           |                                                     |
| Host and Gateway          | Time: 8:40:54 AM                          |                                                     |
| DNS                       | time zone: Asia/Beijing                   |                                                     |
| Summary                   | Time servers:                             |                                                     |
|                           | LAN Adapters                              |                                                     |
|                           | LAN interface address:<br>IP address:     | eth0 5CF3FC5F758D                                   |
|                           | Static IPv6 address:                      | Prefix length                                       |
|                           | fd8c:215d:178e:c0de:5ef3:fcff:fe5f:75     | 68d 64                                              |
|                           | LAN interface address:                    | eth1 5CF3FC5F758E                                   |
|                           | IP address:                               | 10.91.0.2                                           |
|                           | Network mask:                             | 255.255.255.0                                       |
|                           | Static IPv6 address:                      | Prefix length                                       |
|                           | Host and Gateway                          |                                                     |
|                           | *Short name: FSM-SCF3FCSF758              | D                                                   |
|                           | *Domain name: UFIDA                       |                                                     |
|                           | Default Gateway address: 10.91.0.1        | *                                                   |
|                           | *Default Gateway device: eth1             |                                                     |
|                           | *Host name IP address: 10.91.0.2          |                                                     |
|                           | Configure Domain Name System (DNS)        |                                                     |
|                           | Enable DNS senices false                  |                                                     |
|                           | Eline City services also                  |                                                     |
|                           |                                           | e Back New Seish Cance                              |

|                                                                                                    | uuis nelp                                                                     |                                                                    |                                         |                                                |  |
|----------------------------------------------------------------------------------------------------|-------------------------------------------------------------------------------|--------------------------------------------------------------------|-----------------------------------------|------------------------------------------------|--|
|                                                                                                    |                                                                               |                                                                    |                                         |                                                |  |
| System Se                                                                                                 | etup Proce                                                                    | essina                                                             |                                         |                                                |  |
| this page shows pr                                                                                        | ocessing informa                                                              | ation for the Setup wi                                             | zard. After the setup (                 | asks are completed, click Continue to proceed. |  |
|                                                                                                    |                                                                               |                                                                    |                                         |                                                |  |
| 0.0                                                                                                    | setup is in progre                                                            | 55                                                                 |                                         | *                                              |  |
| The system :                                                                                              | and and broke                                                                 |                                                                    |                                         |                                                |  |
| tup task status a<br>Setup task                                                                           | nd progress deta                                                              | ils:<br>Start time                                                 | Stop time                               | 1                                              |  |
| tup task status an<br>Setup task<br>Setup task                                                            | nd progress deta<br>Status<br>Status                                          | Start time<br>9/12/12 8:41:12 AM                                   | Stop time<br>9/12/12 8:41:12 AM         |                                                |  |
| The system i<br>stup task status a<br>Setup task<br>Date and Time<br>Letting password<br>tost and Gateway | nd progress deta<br>Status<br>© Success<br>© In Progress<br>© Not Started     | vls:<br>Start time<br>9/12/12 8:41:12 AM<br>9/12/12 8:41:12 AM<br> | Stop time<br>9/12/12 8:41:12 AM<br><br> |                                                |  |
| The system (<br>tup task status a<br>Setup task<br>ate and Time<br>etting password<br>lost and Gateway    | nd progress deta<br>Status<br>Success<br>In Progress<br>Not Started           | No:<br>Start time<br>9/12/12 8:41:12 AM<br>9/12/12 8:41:12 AM      | Stop time<br>9/12/12 8:41:12 AM<br><br> |                                                |  |
| The system :<br>tup task status a<br>Setup task<br>iste and Time<br>etting password<br>fost and Gateway   | nd progress deta<br>Status<br>Status<br>Success<br>In Progress<br>Not Started | vis:<br>9/12/12 8:41:12 AM<br>9/12/12 8:41:12 AM<br>               | Stop time<br>9/12/12 8:41:12 AM<br><br> |                                                |  |
| The system :<br>tup task status a<br>Setup task<br>ate and Time<br>ietting password<br>tost and Gateway   | nd progress deta<br>Status<br>Status<br>Success<br>In Progress<br>Not Started | vis:<br>Start time<br>9/12/12 8:41:12 AM<br>9/12/12 8:41:12 AM     | Stop time<br>9/12/12 9:41:12 AM         |                                                |  |

| E            | 192.168.93.150-Video                 | Viewer                   | state in the local division in the local division in the local div |                                          | _                      |                         |                         |
|--------------|--------------------------------------|--------------------------|----------------------------------------------------------------------------------------------------|------------------------------------------|------------------------|-------------------------|-------------------------|
|              | File View Macros T                   | ools Help                |                                                                                                    |                                          |                        |                         |                         |
| 12 1 2 0 2 H | System Se<br>This page shows pr      | tup Pro                  | cessing<br>mation for the Setup                                                                                                    | wizard. After the setup t                | sks are completed, cli | ck Continue to proceed. |                         |
|              | Setup task status ar<br>Setup task   | nd progress de<br>Status | Congratu<br>Start time<br>9/12/12 8-3112 AM                                                                                                    | ations. All setup task                   | s completed.           |                         |                         |
| ١            | Setting password<br>Host and Gateway | an Success<br>B Success  | 9/12/12 8:41:12 AM<br>9/12/12 8:41:35 AM                                                                                                    | 9/12/12 8:41:35 AM<br>9/12/12 8:41:35 AM |                        |                         |                         |
| 8 8          |                                      |                          |                                                                                                    |                                          |                        |                         | _                       |
| il v         |                                      |                          |                                                                                                    |                                          |                        |                         | 4155<br>  1004   CAO  - |

#### FSM 会自动重启

| 192.168.93.150-Video Vi    | ewer                                               |                                                                                                    |                                                                                                    |                                                                                                    |                                                                                                    |                                                                                                    |                       | - 0 - x |
|----------------------------|----------------------------------------------------|----------------------------------------------------------------------------------------------------|----------------------------------------------------------------------------------------------------|----------------------------------------------------------------------------------------------------|----------------------------------------------------------------------------------------------------|----------------------------------------------------------------------------------------------------|-----------------------|---------|
| File View Macros Too       | ils Help                                           |                                                                                                    |                                                                                                    |                                                                                                    |                                                                                                    |                                                                                                    |                       |         |
|                            | (2322101347439                                     | C 1 A SS : G G<br>C 1 A SS : G<br>C 1 A SS : G<br>C 1 | ghostgateway,<br>entegr, insta<br>rewaild, inst<br>vot, instance:<br>sadmin, insta<br>gdatetime. in;<br>ujzard, instan<br>gdisz, instan<br>gdisz, instan<br>gdisz, instan<br>gdisz, instan<br>gdisz, instan<br>gdisz, instan<br>rewaill, inst<br>rewaill, inst<br>rewaill, inst | instance: M<br>nec: None, s<br>ance: None, s<br>ance: None, s<br>None, statu<br>None, statu<br>None, statu<br>c: None, s<br>stance: None, s<br>stance: None, s<br>ance: None, s<br>ance: None | ong, status:<br>Latus: Succe<br>tatus: Succe<br>status: Succe<br>s Succession<br>s tatus: Succe<br>s tatus: Succession<br>tatus: Not ch<br>tatus: Not ch<br>tatus: Not ch<br>tatus: Not ch<br>tatus: Not ch<br>tatus: Not<br>status: Not<br>status: Not<br>status: Not | Successful<br>ssful,<br>ssful,<br>i,<br>i,<br>i,<br>i,<br>i,<br>i,<br>i,<br>i,<br>i,<br>i,<br>i,<br>i,<br>i, | ,<br>vated,<br>ogress |         |
| L                          | No port define<br>Starting repos<br>Starting ibmpa | d. Exit.<br>d:<br>watchdog:                                                                                                    |                                                                                                    |                                                                                                    |                                                                                                    | done<br>done                                                                                                 |                       |         |
| - a                        | −                                                  |                                                                                                    |                                                                                                    |                                                                                                    |                                                                                                    |                                                                                                    |                       |         |
| Press F12 to exit Single C | ursor Mode.                                        |                                                                                                    |                                                                                                    |                                                                                                    |                                                                                                    |                                                                                                    |                       | NUM CAP |

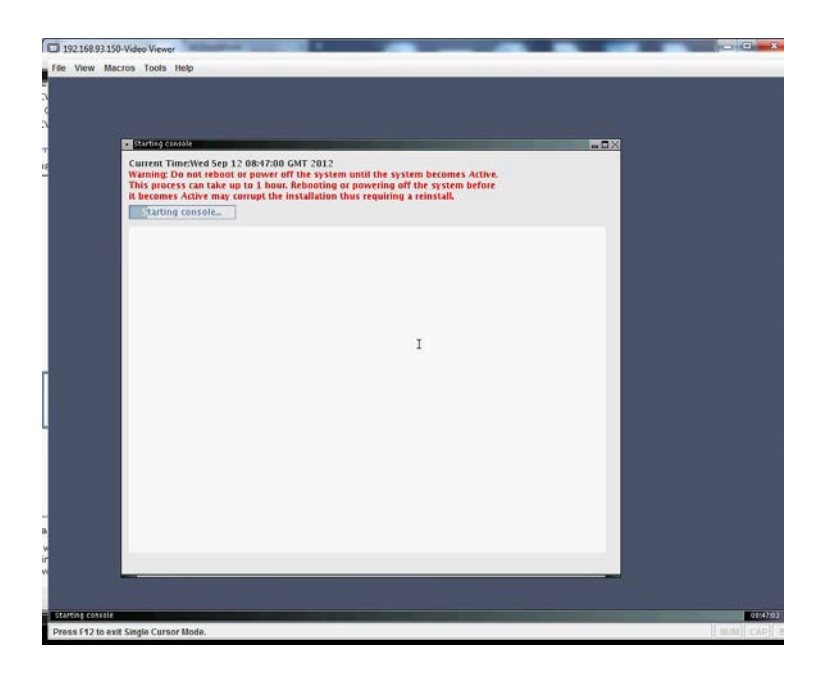

| ie View Macros Tools H | 40<br>                                                                                                    |  |
|------------------------|----------------------------------------------------------------------------------------------------|--|
|                        |                                                                                                    |  |
|                        | IBM Flex System Manager <sup>16</sup><br>User ID:<br>USERID I<br>Password:<br>•••••••••<br>Exercit<br>Exercit<br>Exer |  |
|                        |                                                                                                    |  |
| M flex System Manager  |                                                                                                    |  |

至此,初始化完成。

### 6 对 FSM 进行 collect inventory

通过 FSM 发现并管理所有节点信息。 使用配置在 FSM eth1 的 IP 登录。

| Certificate Erro | n: Navigation Blocked - Windows Internet Laplaner                                                                                                    |                                |                          |
|------------------|----------------------------------------------------------------------------------------------------|--------------------------------|--------------------------|
| • • •            | http://1091.0.2                                                                                                    | 🔹 💀 🗶 🚰 Geogle                 | ρ.•                      |
| File Edit Viev   | w Favorites Tools Help                                                                                                    |                                |                          |
| × 菊树桥 •          | 10 8 F                                                                                                    |                                |                          |
| 🚖 Favorites 💡    | à 🚡 timeout 🔹 👩 IBM Business Transformat 😰 IBM Standard Software Ins 😰 IT Help Central 😰 Web Silce Gallery 💌                                                                                          |                                |                          |
| Certificate Err  | ron Navigation Blocked                                                                                                    | 🗿 - 🔄 - Page                   | • Safety • Tools • 📦 • " |
| <b>1</b>         | ere is a problem with this website's security certificate.                                                                                                    |                                |                          |
| The<br>The       | e security certificate presented by this website was not issued by a trusted certificate authority.<br>e security certificate presented by this website was issued for a different website's address. |                                |                          |
| Sec<br>ser       | surity certificate problems may indicate an attempt to fool you or intercept any data you send to the<br>ver.                                                                                         |                                |                          |
| We               | e recommend that you close this webpage and do not continue to this website.                                                                                                    |                                |                          |
| 0                | Click here to dose this webpage.                                                                                                    |                                |                          |
| 0                | Continue to this website (not recommended).                                                                                                    |                                |                          |
| ۲                | More information                                                                                                    |                                |                          |
|                  |                                                                                                    |                                |                          |
|                  |                                                                                                    |                                |                          |
|                  |                                                                                                    |                                |                          |
|                  |                                                                                                    |                                |                          |
|                  |                                                                                                    |                                |                          |
|                  |                                                                                                    |                                |                          |
|                  |                                                                                                    |                                |                          |
| Done             |                                                                                                    | Internet   Protected Mode: Off | €g • € 100% •            |

| Certificate Error: Navigation Blocked - Windows Internet Explorer                   |                                                       |                                      |                               |
|-------------------------------------------------------------------------------------|-------------------------------------------------------|--------------------------------------|-------------------------------|
| 🛞 🕐 💌 🔊 Harger, Könz A.2 del 20 bane connected logon (dg                            |                                                       | 👻 🛞 Certificale Error 🔛 🏘 🐹 🚰 Google | ρ.•                           |
| File Edit View Favorites Tools Help                                                 |                                                       |                                      |                               |
| × 🗞 444 - 121 日本                                                                    |                                                       |                                      |                               |
| 👷 Favorites 🛛 🥋 🎍 timeout 🔹 🔊 IBM Business Transformat 😰 IBM Standard Software Ins. |                                                       |                                      |                               |
| 🗭 BM Flex System Manager                                                            |                                                       | § • © • □ ♣ •                        | Page • Safety • Tools • 📦 • " |
|                                                                                     | IBM Flex System Manager*<br>User ID:<br>Password:<br> | T3M                                  |                               |
| Done                                                                                |                                                       | 😜 Internet   Protected Mode: Off     | <ul> <li>€100% ▼</li> </ul>   |

| Certificate Error Navigation Blocked - Windows Internet Explorer                                                                                                    | _                                                       | -        |        |                   | -                     |                     |                                          |
|----------------------------------------------------------------------------------------------------|---------------------------------------------------------|----------|--------|-------------------|-----------------------|---------------------|------------------------------------------|
| 2 103102                                                                                                    |                                                         |          |        | Certificate Error | 2 4 X 🔥               | Google              | P                                        |
| File Edit View Favorites Tools Help                                                                                                    |                                                         |          |        |                   |                       |                     |                                          |
| A Strengthere and Strengthere and Strengt | IT Help Central      Web Sice Gallery                   |          |        |                   |                       |                     |                                          |
| 2 BM Fiex System Manager                                                                                                    |                                                         |          |        |                   | <u>a</u> • 🖬 •        | 🖂 🖶 + Page+         | Safety = Tools = 📦 =                     |
| IBM Flex System Manager~                                                                                                    | Welcome USERID                                          | Problems | یکه که | Compliance        | a. 00                 |                     | Harp I Legent IBM                        |
| Home X                                                                                                    |                                                         |          |        |                   |                       | 1                   | Select Action ····                       |
|                                                                                                    |                                                         |          |        |                   |                       |                     |                                          |
| Konia                                                                                                    |                                                         |          |        |                   |                       |                     | 250                                      |
| Use these tabs to perform some initial setup tasks, view or activate plug-ins, perform adv                                                                                                    | ninistration tasks, and access additional information.  |          |        |                   |                       | Flex Bystem Manager | - Check and Update<br>Information Center |
| Initial Setup Additional Setup B Mug-Ins Administration Applications                                                                                                    | Learn                                                   |          |        |                   |                       |                     |                                          |
| Perform the following initial setup tasks to set up IBM Flex System Nanager" for the                                                                                                    | e first time.                                           |          |        |                   |                       | -8-                 |                                          |
| 0                                                                                                    |                                                         |          |        |                   |                       | 1000                |                                          |
| Flex System Manager - Check and Update<br>Obtain and install updates for IBM Flex System Manager". This will re                                                                                                    | quire a restart of DBM Flex System Manager**.           |          |        |                   |                       |                     |                                          |
| P Flex System Manager Domain - Select Chassis to b                                                                                                    | e Managed                                               |          |        |                   |                       | 1 may               |                                          |
| View all chassis and Rex System Managers in your environment and s                                                                                                    | elect which to manage.                                  |          |        |                   |                       |                     |                                          |
| G CMMs - Check and Update Firmware                                                                                                    |                                                         |          |        |                   |                       |                     |                                          |
| Update the firmware on the Chassis Management Modules (CMMs).                                                                                                    |                                                         |          |        |                   |                       |                     |                                          |
| Compute Nodes - Check and Update Firmware                                                                                                    |                                                         |          |        |                   |                       |                     |                                          |
| Follow the steps to deploy and discover operating systems on your co                                                                                                    | inputs nodes. Update the firmware on the compute nodes. |          |        |                   |                       |                     |                                          |
| 1/0 Modules - Check and Update Firmware                                                                                                    |                                                         |          |        |                   |                       |                     |                                          |
| Update the firmware on the I/O modules.                                                                                                    |                                                         |          |        |                   |                       |                     |                                          |
| Common Links                                                                                                    |                                                         |          |        |                   |                       |                     |                                          |
| Chassis Manager<br>View and work with your managed resources.                                                                                                    |                                                         |          |        |                   |                       |                     |                                          |
|                                                                                                    |                                                         |          |        | 01                | nternet   Protected N | fode: Off           | √ii ▼ 🔍 100% ▼                           |

| Certificate Error Navigation Blocked - Windows Internet Explorer                                                                                                    |                 | -                                                       |                               |             |                   |                       |                   | Con Con and Con and Con    |
|----------------------------------------------------------------------------------------------------|-----------------|---------------------------------------------------------|-------------------------------|-------------|-------------------|-----------------------|-------------------|----------------------------|
| C V 103102                                                                                                    |                 |                                                         |                               |             | * 😵 Certificate E | mor 🛬 🗣 🐹             | Google            | р.                         |
| File Edit View Favorites Tools Help                                                                                                    |                 |                                                         |                               |             |                   |                       |                   |                            |
| × · · · · · · · · · · · · · · · · · · ·                                                                                                    |                 |                                                         |                               |             |                   |                       |                   |                            |
| 😭 Favorites 🛛 🤹 🛓 timeout 🔹 😰 IBM Business Transformat 😰 IBM Standard Software Ins 😰 IT Help Ce                                                                                                    | entral (2) We   | b Slice Gallery •                                       |                               |             |                   |                       |                   |                            |
| 2 BM Flex System Manager                                                                                                    |                 |                                                         |                               |             |                   | 0 · 0 ·               | - 🖂 🦛 - Pag       | e • Safety • Tools • 😡 • ' |
| IBM Flex System Manager **                                                                                                    | We              | come USERID                                             | Problems                      | 00 00       | Compliance        | Âo 🗞                  |                   | Halp   Legent IBM.         |
| Home & Management X                                                                                                    |                 |                                                         |                               |             |                   |                       |                   | Select Action •            |
| Paragement Octava Set of the sure charact from the table to be management domain. Changing the manage table to se une charact from the table to be managed.  Set of the set of more charact to be managed.  Set of the set of more charact to be managed.  Set of the set of more charact to be managed.  Set of the set of more charact to be managed.  Set of the set of more charact to be managed.  Set of the set of more charact to be managed.  Set of the set of more charact to be managed.  Set of the set of more charact to be managed.  Set of the set of more charact to be managed.  Set of the set of more charact to be managed.  Set of the set of more charact to be managed.  Set of the set of the set of | pement dom<br>G | ain of a chassis changes th<br>Berial Number<br>100446A | e Piex System Manager that is | managing it | Managed By        |                       | ditatus Unmanacad | ۰.,                        |
|                                                                                                    |                 |                                                         |                               |             |                   |                       |                   |                            |
| Done                                                                                                    |                 |                                                         |                               |             |                   | Jinternet   Protected | Mode: Off         | €ii • • • 100% •           |

Go to the **Home** tab->**Plugins** > Discovery Manager > Resource Explorer

| Certificate Error: Navigation Blocked - Windows Internet Explorer                                                                                                    | _                                                                         |                        |                                                                                                    |                                   |
|----------------------------------------------------------------------------------------------------|---------------------------------------------------------------------------|------------------------|----------------------------------------------------------------------------------------------------|-----------------------------------|
| 109102                                                                                                    |                                                                           | 1                      | 😧 Certificate Error 🚡 🏤 🐹 👬                                                                                                    | Google P                          |
| File Edit View Favorites Tools Help                                                                                                    |                                                                           |                        |                                                                                                    |                                   |
| <ul> <li>A state to the state of the state of the sta</li></ul>                                                                                                    | Participant Planta care -                                                 |                        |                                                                                                    |                                   |
| 2 IM Files System Manager                                                                                                    | er fin und canna fi man mer annañ e                                       |                        | 5 · m · i                                                                                                    | 3 🚔 + Page + Safety + Tools + 📦 + |
| BM Flex System Manager"                                                                                                    | Welcome USERID                                                            | voblems o 🔿 o 🕰        |                                                                                                    | Hale   Legent IRM                 |
| None X Maragement x                                                                                                    |                                                                           |                        |                                                                                                    | Select Action                     |
| Hana                                                                                                    |                                                                           |                        | P                                                                                                    | 200                               |
| Use these tools to perform some initial setup tasks, view of activate plug-ins, perform a<br>Initial Setup Additional Setup B Plug-ins Administration Applications                                                                                                    | administration tasks, and access additional information.                  |                        |                                                                                                    | Information Center                |
| EMI files flystem Manager <sup>44</sup> estation the following plug-ine, Depending on its 'read<br><b>Refrisk</b> Last refreshed: September 13, 2012 3:23:05 AM GMT<br><b>Image: Septem Manager</b> 14.14<br><b>Image: Septem Manager</b> 14.14<br><b>Image</b> | diment", the plug-in might be ready to use, or might require additional a | nup and configuration. | Additional physics to activate<br>Concorrect<br>Activate mone<br>After purchasting a physics<br>After purchasting a physics<br>Manage Pastures on Demu | dick Manage Features on Demand    |
| Manage Users     Journal of the second second                                                                                                    |                                                                           |                        |                                                                                                    |                                   |
| Heady<br>Health Summary Monitors<br>Update Manager (5)<br>Ready                                                                                                    |                                                                           |                        |                                                                                                    |                                   |
| Flex System Manager - Check and Update Acquire Updates<br>Show and final Updates                                                                                                    |                                                                           |                        |                                                                                                    |                                   |
| Ready                                                                                                    |                                                                           |                        | Internet   Protected Mo                                                                                                    | sde: 0ff √4 + 100% +              |

Discovery Manager > Resource Explorer> All Systems

|           | ew Favorites Tools Help                                                                                                    |                                                                                   |                              |                                                                                                    |
|-----------|----------------------------------------------------------------------------------------------------|-----------------------------------------------------------------------------------|------------------------------|----------------------------------------------------------------------------------------------------|
| 10030 -   | 1.100                                                                                                    |                                                                                   |                              |                                                                                                    |
| orites    | Immediate a BM Rusiness Transfor                                                                                                    | mat RM Standard Software Ins R IT Help C                                          | entral 🔊 Web Slice Gallery 💌 |                                                                                                    |
| d Flex Sy | dem Manager                                                                                                    |                                                                                   |                              | 🍇 + 🔯 - 🖂 🛶 + Page + Safety + Tools +                                                                                                    |
| ex Syste  | n Manager"                                                                                                    |                                                                                   | Welcome USERID               | Problems of all Compliance of all Help Legevit                                                                                                    |
| _         |                                                                                                    |                                                                                   |                              |                                                                                                    |
| pme X     | Management # Resource Ex., X                                                                                                    |                                                                                   |                              | Her Select Action                                                                                                    |
| Orevpe    | (View Mambers) Create Group Actions                                                                                                    | earch the table                                                                   |                              |                                                                                                    |
| Select    | Neme                                                                                                    | Ф Тури                                                                            | 0                            | Description                                                                                                    |
| 10        | St All Hatoark Systems (0)                                                                                                    | Dynamic: System                                                                   |                              | Contains All Network Systems                                                                                                    |
|           | R( All Operating Systems (1)                                                                                                    | Dynamic: Operating System                                                         |                              | Contains all operating systems that can be managed                                                                                                    |
| E1.       | St All Storage Systems (0)                                                                                                    | Dynamic: Storage Subaystem                                                        |                              | Contains all storage systems                                                                                                    |
| 10        | St All Restarca (2)                                                                                                    | Dynamic: System                                                                   |                              | Contains all systems that can be managed including servers, chassis, operating systems, switches, blades, and storage systems                                                                                         |
| .8        | R(FSM Groups (2)                                                                                                    | Static: Group                                                                     |                              | FSM Groups                                                                                                    |
| 10        | SEFEM_FEM-SCF3FCSF758D (0)                                                                                                    | Static: System                                                                    |                              | FEM_FEM-SCF3FC5F7580                                                                                                    |
|           | St Groups by Access (3)                                                                                                    | Static: Group                                                                     |                              | Contains groups based on their access state: None, Partial, or Full                                                                                                    |
| - 12      | St Groups by Agent (3)                                                                                                    | Static: Group                                                                     |                              | Contains groups based on the agent types running on the resources                                                                                                    |
|           | C Groups by Status (2)                                                                                                    | Static: Group                                                                     |                              | Contains groups based on their status) critical, warning, information, problems, or compliance                                                                                                    |
| 0         |                                                                                                    | Diatic: Group                                                                     |                              | Contains groups based on system types                                                                                                    |
| 000       | 9: Groups by System Type (6)                                                                                                    |                                                                                   |                              |                                                                                                    |
| 0000      | RC Groups by System Type (6)<br>RC Other Groups (1)                                                                                    | Static: Group                                                                     |                              | Contains additional groups that can isolate different types of resources                                                                                                    |
| 00000     | % Groups by System Type (8)         % Other Groups (1)         % Personal Groups (1)                                                   | Static: Group                                                                     |                              | Containe edditional groups that can leolete different types of resources<br>Contains groups optimized for each individual user                                                                                        |
|           | St Groups by System Type (8)       St Other Groups (1)       St Personal Groups (1)       St Service and Support Groups (3)            | Static: Group<br>Static: Group<br>Static: Group                                   |                              | Containe additional groups that can include different types of resources<br>Contains groups providentiate for each includeal user<br>Contains groups for Service and Support Manager                                  |
|           | C Groups by System Type (6)<br>C Other Groups (1)<br>C Personal Groups (1)<br>S Sanice and Support Groups (3)<br>C Update Groups (14)  | Static: Group<br>Static: Group<br>Static: Group<br>Static: Group<br>Static: Group |                              | Containe doftional groups that can leadet efficient types of resources Contains groups optimized from each individual user Contains groups of Benical and Lapoort Manager Contains groups for managing updates        |
|           | 전 Oroupe By System Type (B)<br>옷 Other Groupe (1)<br>옷 Personal Groupe (1)<br>옷 Service and Support Groupe (2)<br>옷 Update Groupe (14) | Static: Oroup<br>Batic: Oroup<br>Batic: Oroup<br>Batic: Oroup                     |                              | Containe additional groups that can leolate different types of resources<br>Contains groups optimized for each individual user<br>Contains groups denvise and support Manager<br>Contains groups for managing updates |
|           | Right Groups by System Type (8)       Right Groups (1)       Right Groups (1)       Right Groups (1)       Right Groups (14)           | Distic: Group<br>Batic: Group<br>Bistic: Group<br>Bistic: Group<br>Bistic: Group  |                              | Containe disblowal groups that can include different types of resources<br>Contains groups optimized for each individual user<br>Contains groups disonics and Jupport Managan<br>Containe groups for managing updates |

You should see 3 items discovered: OS, Server, and Farm. Ensure all have OK access.

| Ide Va     |                              | a topological de la construcción de la construcción de la construcción de la construcción de la construcción de |                           |                         |                    | * 2 Cer                                            | TRICATE ENOT       | Sa Coogie      |                  |
|------------|------------------------------|----------------------------------------------------------------------------------------------------|---------------------------|-------------------------|--------------------|----------------------------------------------------|--------------------|----------------|------------------|
|            | w Favorites Tools Help       |                                                                                                    |                           |                         |                    |                                                    |                    |                |                  |
| 1619 -     | Diste                        |                                                                                                    |                           |                         |                    |                                                    |                    |                |                  |
| orites     | 🐅 🎍 timeout 🔹 👔 IBM Busin    | ess Transformat @ 187                                                                                           | A Standard Software Ins @ | ] IT Help Central @] We | eb Slice Gallery • |                                                    |                    |                |                  |
| I Flex Sys | tem Manager                  |                                                                                                    |                           |                         |                    |                                                    | 91 * Li            | +⊡ læn + Page+ | Safety • Tools • |
| ox System  | n Manager*                   |                                                                                                    |                           | We                      | come USERID        | Problems 00 000 Come                               | aliance og eoneile |                | Halp   Legent ]  |
| -          | Management & Bassing Ex      |                                                                                                    |                           |                         |                    |                                                    |                    |                | Select Action    |
| Orticpe    | > All Bystems (View Hembers) |                                                                                                    |                           |                         |                    |                                                    |                    |                |                  |
| Select     | Interner 0                   | Type                                                                                                    | 0 Access 0                | Problems 0              | 0 Compliance       | 0 IP Addresses 0                                   | OS Type 0          | OS Version 0   | Description      |
| 10         | Rese-scrarcsr7sep.urioA      | Operating System                                                                                                | e ox                      | Вок                     | a cx               | 10.91.0.2. fd8c(215d)178e+(0de+5el3)fcfl/te5f(758) | 6. Applance        | 1.1.0.1        |                  |
|            | FSM-SCROPCSP754D.UFIDA       | Farm                                                                                                    | ex .                      | Ск                      | Cox .              |                                                    |                    |                |                  |
| 12         | B IBM 795501M 1033268        | Server                                                                                                    | in ok                     | Ск                      | ax 🖉               | 10.3.0.1, 192.168.93.150                           |                    |                | IBM 793301M 1033 |
|            |                              |                                                                                                    |                           |                         |                    |                                                    |                    |                |                  |
|            |                              |                                                                                                    |                           |                         |                    |                                                    |                    |                |                  |
|            |                              |                                                                                                    |                           |                         |                    |                                                    |                    |                |                  |
|            |                              |                                                                                                    |                           |                         |                    |                                                    |                    |                |                  |
|            |                              |                                                                                                    |                           |                         |                    |                                                    |                    |                |                  |
|            |                              |                                                                                                    |                           |                         |                    |                                                    |                    |                |                  |
|            |                              |                                                                                                    |                           |                         |                    |                                                    |                    |                |                  |
|            |                              |                                                                                                    |                           |                         |                    |                                                    |                    |                |                  |
|            |                              |                                                                                                    |                           |                         |                    |                                                    |                    |                |                  |
|            |                              |                                                                                                    |                           |                         |                    |                                                    |                    |                |                  |
|            |                              |                                                                                                    |                           |                         |                    |                                                    |                    |                |                  |
|            |                              |                                                                                                    |                           |                         |                    |                                                    |                    |                |                  |

|          | - 🔂 314                                                                                                    |         |                        |                       |                     |        |                 |                                                      |                |                  |                  |  |
|----------|----------------------------------------------------------------------------------------------------|---------|------------------------|-----------------------|---------------------|--------|-----------------|------------------------------------------------------|----------------|------------------|------------------|--|
| vorites  | 🙀 🎍 timeout 💌 🔬 IBI                                                                                                    | A Busin | ess Transformat 😰 IBM  | Standard Software Ins | р IT Help Central а | e] Web | Slice Gallery • |                                                      |                |                  |                  |  |
| M Flex S | ystem Manager                                                                                                    |         |                        |                       |                     |        |                 |                                                      | - 6 ÷ 6        | ] - 🖂 🎰 - Page - | Safety - Tools - |  |
| lex Syst | x System Manager *                                                                                                    |         |                        |                       |                     |        | ome USERID      | Problems 00 000 Com                                  | Alo Og sonelle |                  | Help   Legent    |  |
|          | Management av man                                                                                                    |         |                        |                       |                     |        |                 |                                                      |                |                  | Select Action    |  |
|          |                                                                                                    |         | 1.4                    |                       |                     | _      |                 |                                                      |                |                  |                  |  |
|          |                                                                                                    |         |                        |                       |                     |        |                 |                                                      |                |                  |                  |  |
| _        | the second second second second second second second second second second second second second second second s                                   | _       |                        |                       |                     | _      |                 |                                                      |                |                  |                  |  |
| 1100040  | a Explorer                                                                                                    |         |                        |                       |                     |        |                 |                                                      |                |                  | 14               |  |
|          |                                                                                                    |         |                        |                       |                     |        |                 |                                                      |                |                  |                  |  |
| Oreup    | e > All Dystems (View Nemb                                                                                                    | ecs)    |                        |                       |                     |        |                 |                                                      |                |                  |                  |  |
|          | Artistes • Search the table Search                                                                                                    |         |                        |                       |                     |        |                 |                                                      |                |                  |                  |  |
| -        | Topology Perspectives                                                                                                    | 1.      |                        |                       | -                   |        |                 | -                                                    |                |                  |                  |  |
| 2414     | Create Oroup                                                                                                    | ľ       | Type v                 | V V                   | Propierris          | ×.     | Compliance V    | In woorester                                         | r va rype v    | Up version V     | Description      |  |
| 4        | 1441                                                                                                    | A1DY    | Operating System       | <b>O</b> OK           | CK                  |        | ex.             | 10.91.0.2. Hill(12104)178e (Oder Set3) http://e31758 | C. Appliance   | 1.1.0.1          |                  |  |
| 9        | Automation                                                                                                    | FIDA    | Farm                   | Mox.                  | СК                  |        | Cox.            |                                                      |                |                  |                  |  |
| 2        | - manufacture                                                                                                    | 1000    | Selver and and         | No.                   | Ск                  |        | ex.             | 10.3.0.1. 192.168.93.150                             |                | 1                | TRM 795501M 1033 |  |
|          | Security 1                                                                                                    | Vie     | wand Collect Inventory |                       |                     |        |                 |                                                      |                |                  |                  |  |
|          | System Configuration                                                                                                    | -       |                        |                       |                     |        |                 |                                                      |                |                  |                  |  |
|          | System Status and Health                                                                                                    |         |                        |                       |                     |        |                 |                                                      |                |                  |                  |  |
|          | Service and Support                                                                                                    |         |                        |                       |                     |        |                 |                                                      |                |                  |                  |  |
|          |                                                                                                    |         |                        |                       |                     |        |                 |                                                      |                |                  |                  |  |
|          | All Systems                                                                                                    |         |                        |                       |                     |        |                 |                                                      |                |                  |                  |  |
|          | All Systems B<br>Import Groups                                                                                                    |         |                        |                       |                     |        |                 |                                                      |                |                  |                  |  |
|          | All Systems I<br>Import Groups<br>Columna                                                                                                    |         |                        |                       |                     |        |                 |                                                      |                |                  |                  |  |
|          | All Systems I<br>Import Orouge<br>Columns<br>Export                                                                                              |         |                        |                       |                     |        |                 |                                                      |                |                  |                  |  |
|          | All Systems I<br>Import Groups<br>Columns<br>Export<br>Salad All                                                                                 |         |                        |                       |                     |        |                 |                                                      |                |                  |                  |  |
|          | All Systems I<br>Import Groups<br>Columns<br>Export<br>Salact All<br>Deselect All                                                                |         |                        |                       |                     |        |                 |                                                      |                |                  |                  |  |
|          | All Systems Interest Columns.<br>Export<br>Select All<br>Deselect All<br>Societ Fitter Row                                                       |         |                        |                       |                     |        |                 |                                                      |                |                  |                  |  |
|          | All Systema I<br>Import Drouge<br>Columns.<br>Export<br>Select All<br>Deselfict All<br>Shee Fitter Row<br>Clear All Fitters                      |         |                        |                       |                     |        |                 |                                                      |                |                  |                  |  |
| *        | All Systems I<br>Import Orouge<br>Columna.<br>Export<br>Select All<br>Deselved All<br>Since Friter Row<br>Clear All Filters<br>Clear All Filters |         |                        |                       |                     |        |                 |                                                      |                |                  | ,                |  |

| Certificate Error: Navigation Blocked - Windows Internet Explorer  Control Control Control Control Control Control  Internet Explorer  Internet Explorer  Internet E |                                                                                                    |            | <ul> <li>Certificate Error</li> <li>M</li> </ul> | M Geogle     | ρ.                                      |
|----------------------------------------------------------------------------------------------------|----------------------------------------------------------------------------------------------------|------------|--------------------------------------------------|--------------|-----------------------------------------|
| rie tan teen resource toos reep<br>× ∲4963 - ∰3264<br>g Favories g 1 imeout • g BM Business Transformat g BM Stands                                                                                                    | and Software Ins                                                                                                    |            | b - 6                                            |              | Iddus John Dr                           |
| BM Flex System Manager*      BM Flex System Manager*      Rome = Management = Resource Ex. X                                                                                                    | Welcome USERID                                                                                                    | Problems o | වස් 6<br>රාඩ් Compliance දුම් දැඩි               | # + ++ye     | Help   Legent IBM.                      |
|                                                                                                    | Laurch Job<br>Schedule Ratification Optime<br>Job name and achedule<br>Path Main Existence Internet of a september 13, 2012 3-31:15 AM GMT<br>Choose when to run the pole.<br>Schedule<br>Schedule<br>(CK) Cancel Materia |            |                                                  | OG Version 1 | 2 - 2 - 2 - 2 - 2 - 2 - 2 - 2 - 2 - 2 - |

# 7 对 FSM 管理的设备进行 collect inventory

#### 对 Chassis 收集资产。

| Edit Verei Fronties Tools Help                                                                                                    |                  |        | Sa recôre  | * A | and the state | 8          | 0                       |                            |       |          |                 |                | 112            |                        | N COMILIA        | CONCEPTION OF THE OWNER | a.         |  |
|----------------------------------------------------------------------------------------------------|------------------|--------|------------|-----|---------------|------------|-------------------------|----------------------------|-------|----------|-----------------|----------------|----------------|------------------------|------------------|-------------------------|------------|--|
| Item v                                                                                                    |                  |        |            |     |               |            |                         |                            |       |          |                 |                |                |                        | elp              | evorites Tools H        | Vie        |  |
| view le funce le la face and e la face and e |                  |        |            |     |               |            |                         |                            |       |          |                 |                |                |                        |                  | na .                    | • •        |  |
| The system Manager*       Weakerse       Weakerse <th></th> <th></th> <th></th> <th></th> <th></th> <th></th> <th></th> <th></th> <th>ery 🕶</th> <th>Web Slic</th> <th>IT Help Central</th> <th>Software Ins @</th> <th>BM Standard So</th> <th>ess Transformat 😰 188</th> <th>M Busine</th> <th>timeout 🔹 👩 🛙</th> <th>5</th>                                                                                                    |                  |        |            |     |               |            |                         |                            | ery 🕶 | Web Slic | IT Help Central | Software Ins @ | BM Standard So | ess Transformat 😰 188  | M Busine         | timeout 🔹 👩 🛙           | 5          |  |
| R System Manager*     Verkeime USERID     Producer     O     O     O     O       Reserve R.L. *     ************************************                                                                                                    | Safety - Tools - | Page - | - 🖂 -      | - 🖬 | 5             |            |                         |                            |       |          |                 |                |                |                        |                  | anager                  | Syst       |  |
| Reserve Ex. *           Preserve Ex. *                                                                                                    | Halp 1 Legent    |        |            |     | the Co eare   |            | × 200 ©0                | Problems                   | RID   | Welcom   | rstem Manager~  |                |                |                        |                  |                         |            |  |
| Bester E. X         Complement           Sector Market Schwart         Sector Market Schwart         Sector Market Schwart         Sector Market Schwart           Sector Schwart         Sector Market Schwart         Type         O S Type         O S Type                                                                                                    |                  |        |            |     |               |            |                         |                            |       |          |                 |                |                |                        |                  |                         |            |  |
| Provide Transmission         Provide Transmission         Provide T                                                                                                    | and the reason   |        |            |     |               |            |                         |                            |       |          |                 |                |                |                        |                  | FOR Ex. X               | <i>m</i> . |  |
| Total Programme         9         Type         0         Access 0         Perform         Compliance         0         Perform         0         Of Yes         0         Of Yes         O                                                                                                    |                  |        |            |     |               |            |                         |                            |       |          |                 |                |                | e                      | ecs)<br>the tabl | Search                  | -          |  |
| Constraint         File         Viral Barver         O of Constraint         O of Constraint                                                                                                    | Description      | 0      | OS Version | 0   | DS Type       | 0          |                         | IP Addresses               | ance  | 0 0      | Problems        | 0              | Q Access       | Type 0                 | 0                | y Perspectives          |            |  |
| Fernom.         1         Viscal Starser         Ord         Ord                                                                                                    |                  |        |            |     |               |            |                         |                            |       | 2        | Ск              |                | n 🖉            | Virtual Server         | 81               | Group                   |            |  |
| Mdf         Constraint         Constraint <td></td> <td></td> <td></td> <td></td> <td></td> <td></td> <td></td> <td></td> <td></td> <td></td> <td>Ск</td> <td></td> <td>an 🔤</td> <td>Virtual Server</td> <td>81</td> <td>10.</td> <td></td>                                                                                                    |                  |        |            |     |               |            |                         |                            |       |          | Ск              |                | an 🔤           | Virtual Server         | 81               | 10.                     |            |  |
| Monage         Statul         Statul<                                                                                                    |                  |        |            |     |               |            |                         |                            |       | 2        | Ск              |                | ex.            | Vitual Server          | 82               |                         |            |  |
| Newsy         Ones owners         Operation         Operation                                                                                                    | FC3171 80b SA    |        |            |     |               | *80-0-0-C  | ddH/fe23/d111, fe80     | fd8c+215d+178e+c0de+2c0    |       | 2        | Ск              | al access      | R Partial      | Switch                 | 2101de           | dan I                   | 1          |  |
| Monol (model)         Verward Collect Networks)         Coll (model)         Coll (model) <th< td=""><td>FC3171 805 EA</td><td></td><td></td><td></td><td></td><td>-80,0,0i</td><td>ddff/fe24:1590, fe80</td><td>fd8c+215d+178e+c0de+2x0</td><td></td><td>2</td><td>Ск</td><td>ial access</td><td>Partial</td><td>est investiges</td><td>-</td><td>n</td><td></td></th<>                                                                                                    | FC3171 805 EA    |        |            |     |               | -80,0,0i   | ddff/fe24:1590, fe80    | fd8c+215d+178e+c0de+2x0    |       | 2        | Ск              | ial access     | Partial        | est investiges         | -                | n                       |            |  |
| Pyrom Configurini (sec)         Ball // Splam Configurini (sec)         Ball // Splam Configur                                                                                                    | EN4093 10Gb E    |        |            |     |               | 1784(cOr   | 1/20ef, fd8c/215d/17    | fe8010101013640155Hife4    |       | 2        | Ск              | al access      | Partial        | and Collect Inventory  | View             |                         |            |  |
| Operating System         O CM         O CM         O CM         O Since and Since Since Sin                                                            |                  |        |            |     |               | Bergüder   | 73fa, fd8x:213d:178a    | fe80:0:0:0:5ef3:fcHifeHi   |       | 2        | СК              |                | CK CK          | System Chassis         | 3#f2if           | Configuration           |            |  |
| Open Service         ON         Party         O         Party         O         Party         O         Party         Party </td <td></td> <td>_</td> <td>1.1.0.1</td> <td></td> <td>oplance</td> <td>Sf:756d. /</td> <td>e:c0de:5ef3:fcffife3fi</td> <td>10.91.0.2. fd8c:215d:178</td> <td>è</td> <td>1</td> <td>Ск</td> <td>_</td> <td>NO S</td> <td>Operating System</td> <td>SD.UF</td> <td>and Record</td> <td></td>                                                                                                    |                  | _      | 1.1.0.1    |     | oplance       | Sf:756d. / | e:c0de:5ef3:fcffife3fi  | 10.91.0.2. fd8c:215d:178   | è     | 1        | Ск              | _              | NO S           | Operating System       | SD.UF            | and Record              |            |  |
| Protection         Server         CVC         CVC         CVC         Processing           Ad Spelan         Parver         CVC         CVC         CVC         Resolution         Resolution<                                                                                                    |                  |        |            |     |               |            |                         | t)                         | 1     |          | OK              |                | OK             | Farm                   | FIDA             | ane oupport             |            |  |
| Imped General         Server         O'C         O'C                                                                                                    |                  |        |            |     |               | 13640:bt   | f14360, fe8010:010:3    | fe8010101013640165Hifeb    |       |          | OK              |                | OK             | Server                 |                  | -                       |            |  |
| Columna         Denner         Dr.         Dr. <thdr.< th="">         Dr.         Dr.         <thdr< td=""><td></td><td></td><td></td><td></td><td></td><td>12640:bt</td><td>113de0, fe0010:0:0:0:3</td><td>fe80:0:0:0:3640:b3ff:feb</td><td></td><td>-</td><td>OK</td><td></td><td>ok</td><td>Server</td><td>1</td><td>Benner</td><td></td></thdr<></thdr.<>                                                                                                    |                  |        |            |     |               | 12640:bt   | 113de0, fe0010:0:0:0:3  | fe80:0:0:0:3640:b3ff:feb   |       | -        | OK              |                | ok             | Server                 | 1                | Benner                  |            |  |
| Depth         Data ref         Dr.         Dr.                                                                                                    |                  |        |            |     |               | 2640155    | ri41cc, fe00:0:0:0:0:36 | re0010101013640:55ffifeb   |       |          | OK              |                | OK             | Server                 |                  |                         |            |  |
| Detect All         32221 Sarver         0 m         0 m         192.168.93.121, feeline.0010 Set31dH7168411254, feel           Detect All         32221 Sarver         0 m         0 m         192.168.93.121, feeline.0010 Set31dH7168411254, feel           Detect All         32221 Sarver         0 m         0 m         192.168.93.121, feeline.0010 Set31dH7168411254, feel           Detect All         300 m         0 m         190.168.93.121, feeline.0010.05.051/dH7164411254, feeline.0010.05.051/dH7164411254, feeline.0010.051/dH7164411254, feeline.0010.051/dH716411254, feeline.0010.051/dH7164111254, feeline.0010, feeline.0010, feeline.0010, feeline.0010, feeline.0010, feeline.0010, feeline.0010, feeline.0010, feeline.0010,                                                                                                    | 18M 795501M 1    |        |            |     |               | remireSfin | recordio:0.5ef3ifcff    | 192.166.93.150, 10.3.0.1   |       |          | CR.             |                | E OK           | Server                 | [                |                         |            |  |
| Cealed Al     Cealed Al        |                  |        |            |     |               | Ruin dalla | 10124121107174041109    | 192.198.92.151. (#001010   |       |          |                 |                | OK             | Server                 |                  | AIL.                    |            |  |
| Door File Roy                                                                                                    |                  | -      |            |     |               | 241211001  |                         | resolution of decontrinese |       |          |                 |                | OK             |                        |                  | z All                   |            |  |
| Ealacted: 1 Total: 17 Filtered: 17                                                                                                    |                  |        |            |     |               |            |                         |                            |       |          |                 |                | Filtered: 17   | ected: 1 Total: 17 Fil | Gale             | iter Row                | 1          |  |
| Clear Alt Filters                                                                                                    |                  |        |            |     |               |            |                         |                            |       |          |                 |                |                | and a second second    | -                | it Filters              | 4          |  |
| Exer Box                                                                                                    |                  |        |            |     |               |            |                         |                            |       |          |                 |                |                |                        |                  | et.                     | 12         |  |

|                                            |                             |                                                                |                | A                  |                   |                                         |
|--------------------------------------------|-----------------------------|----------------------------------------------------------------|----------------|--------------------|-------------------|-----------------------------------------|
| iex System Manager*                        |                             | Welcome USERID                                                 | Problems 00 00 | D Compliance 00 00 | 2                 | Help   Legent IE                        |
| tone A Resource Ex. X                      |                             |                                                                |                |                    |                   | Select Action                           |
|                                            |                             |                                                                |                |                    |                   |                                         |
| teening Distance                           | 1                           | Launch Job                                                     |                |                    |                   | 113                                     |
|                                            |                             |                                                                |                |                    |                   |                                         |
| Groups > All Evaluence (view Herrikana)    |                             | Schedule Notification Options                                  |                |                    |                   |                                         |
| Actions 👻 Search the table.                | E Provid                    |                                                                |                |                    |                   |                                         |
| Select Name 0 1                            | 104 0 Ac                    | Job name and schedule                                          |                | OS Type            | 0 OS Version      | Q Description                           |
|                                            | Hual Barver                 | #Job Name:                                                     |                |                    |                   |                                         |
| E 3 7895_SH1033278_VIOLE V                 | viual Server                | FSM FARM Collect Inventory - September 13, 2012 4:04:58 AM GMT |                |                    |                   |                                         |
| 1 4 7872 AV(033238_V)043 V                 | stual Barver                | Choose when to run the job.                                    |                |                    |                   |                                         |
| -Brane 2154 178+ 104+ 500-44 5             | -theb                       | Run Now                                                        |                | 1                  |                   | FC3171 BOb BAN B                        |
|                                            | witch                       | O Schedule                                                     |                |                    |                   | FCB171 BOb EAN S                        |
| E -Bfdar 2130-170arebda 5640-1 8           | which 🖉                     |                                                                |                | 1                  |                   | 204093 100h 8the                        |
| E Meterstadertantertart a                  | ystem Chassis               |                                                                |                |                    |                   |                                         |
| E Gran, ran-scrarcsrasio.uri c             | perating System             |                                                                |                | Appliance          | 1.1.0.1           |                                         |
| Carate Scene and a state of the            | arm.                        |                                                                |                |                    |                   |                                         |
| I Inn Tessiax cossien s                    | erver 🛛 🖉                   |                                                                |                | 1                  |                   |                                         |
| 1 1 10H 706310X 1033210 9                  | erret 📰                     |                                                                |                | 1                  |                   |                                         |
| 1 9 IEM 798310X 5077978 3                  | stver.                      |                                                                |                |                    |                   |                                         |
| E IBM 795501M 1033346 S                    | arrat 🔣                     |                                                                |                | -                  |                   | IBM 795501M 1033                        |
| 🔲 📲 Server-7033-223-5812032228 s           | erver.                      |                                                                |                | 1                  |                   |                                         |
| E Serve-7693 423-281033230 5               | erver.                      |                                                                |                | -                  |                   |                                         |
|                                            |                             |                                                                |                |                    |                   |                                         |
| II I Page 1 of 2 P PL 1 + Select           | edi 3 Tetali 17.5 Filmini   | Core County Hole                                               |                | -                  |                   |                                         |
|                                            |                             |                                                                |                |                    |                   |                                         |
|                                            | -                           |                                                                |                |                    |                   |                                         |
|                                            |                             |                                                                |                |                    |                   |                                         |
| pas-1715320507803551 VespcDik_8bym2+_CHZrV | RcZ&_rid1+34/56e9a(13959a9) | Soft-of008.paitrue                                             | 1              | 😝 Internet   Pr    | Atected Mode: Off | 4 · · · · · · · · · · · · · · · · · · · |

| Acti   | ons 🔻 Search the table Searc             | h              |                  |              |              |
|--------|------------------------------------------|----------------|------------------|--------------|--------------|
| Select | Name 🗢                                   | Type 🗘         | Access 🗘         | Problems 🔷 🗘 | Compliance 🔇 |
|        | 📰 isvngp1fsm1, storage, tucson, ibm, com | Farm           | 📄 ок             | 🗾 ок         | 🗾 ок         |
|        | JISVNGP1VIOS1                            | Virtual Server | 📄 ок             | 롣 ок         | 🖉 ок         |
|        | 🖶 isvx11. storage, tucson, ibm, com      | Operating Sys  | 🖉 ок             | 롣 ок         | 💹 ок         |
|        | 🖶 isvx5. storage. tucson. ibm. com       | Operating Sys  | 🖉 ок             | 롣 ок         | 🗾 ок         |
|        | 🖶 isvx8. storage. tucson. ibm. com       | Operating Sys  | 🖉 ок             | 롣 ок         | 🗾 ок         |
|        | 🖶 isvx9. storage. tucson. ibm. com       | Operating Sys  | 🖉 ок             | 롣 ок         | 🗾 ок         |
|        | 🛃 RHEL 6.1                               | Virtual Server | 📄 ок             | 롣 ок         | 🗾 ок         |
|        | Server-7895-22X-SN100B36B                | Server         | 🐻 Partial access | 롣 ок         | 🗾 ок         |
|        | 🗸 SRM-Server-Secondary                   | Virtual Server | 📄 ок             | 롣 ок         | 🗾 ок         |
|        | E Storwize V7000-2076-ISV7K2-IBM         | Storage Array  | 📄 ок             | 🚹 Warning    | 🗾 ок         |
|        | Storwize V7000-2076-ISV7K3-IBM           | Storage Array  | 🖉 ок             | 🛆 Warning    | 🖉 ок         |
|        | 冶 VM1                                    | Virtual Server | OK               |              | П ок         |

发现 V7000 之后,再对 V7000 进行收集资产。使 FSM 识别 V7000 信息。

### 8 X 节点 VMware 虚拟化部署

- 在 X Node 安装 VMware 的步骤:
- 1、在 CMM 里找到 X Node,通过 IMM 登录,启动 Remote Control
- 2、重启该节点
- 3、重启的过程中按 F12,选 Boot Device
- 4、选择 USB1..Hypervisor., 让机器通过内置 USB 的 VMware 启动。
- 5、机器会自动安装 ESXi
- 可以从 V7000 划分 LUN 映射给所有 X 节点的 ESXi.